# FILM-TECH

THE INFORMATION CONTAINED IN THIS ADOBE ACROBAT PDF FILE IS PROVIDED AT YOUR OWN RISK AND GOOD JUDGMENT.

THESE MANUALS ARE DESIGNED TO FACILITATE THE EXCHANGE OF INFORMATION RELATED TO CINEMA PROJECTION AND FILM HANDLING, WITH NO WARRANTIES NOR OBLIGATIONS FROM THE AUTHORS, FOR QUALIFIED FIELD SERVICE ENGINEERS.

IF YOU ARE NOT A QUALIFIED TECHNICIAN, PLEASE MAKE NO ADJUSTMENTS TO ANYTHING YOU MAY READ ABOUT IN THESE ADOBE MANUAL DOWNLOADS.

WWW.FILM-TECH.COM

## JSD-100 Manual

**Cinema Processor** 

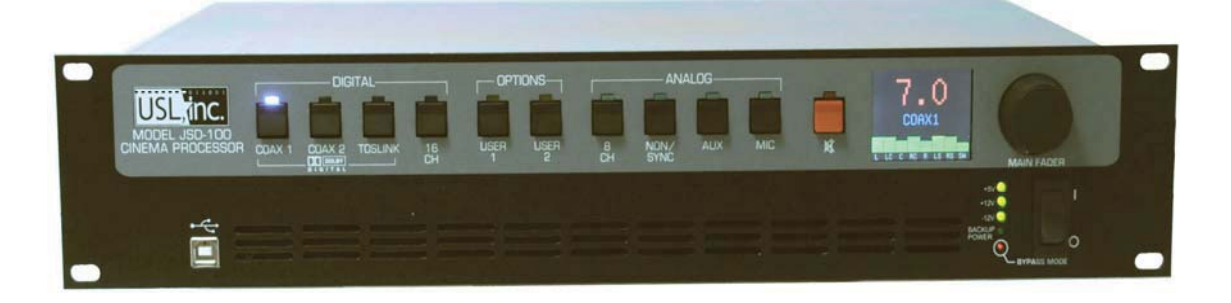

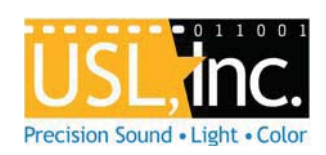

USL, Inc. 181 Bonetti Drive San Luis Obispo, CA 93401-7397 USA Phone: +1 805 549 0161 Fax: +1 805 549 0163 www.uslinc.com

### **One-Year Limited Warranty**

USL, Inc. warrants that each product manufactured by it will be free from defects in material and workmanship under normal usage for a period of one (1) year after its purchase new from an authorized dealer. Our obligation under this warranty is limited to repairing or replacing any product or component which we are satisfied does not conform with the foregoing warranty and which is returned to our factory, freight paid, or serviced by one of our authorized contractors. The forgoing warranty is exclusive and in lieu of all other warranties, whether expressed or implied. Such warranty shall not apply to any product or component (A) repaired or altered by anyone other than USL, Inc. or an authorized service contractor; (B) tampered with or altered in any way or subjected to misuse, negligence or accident or (C) which has been improperly connected installed or adjusted other than in accordance with USL, Inc.'s instruction.

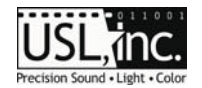

## **Table of Contents**

| 1. | Safety Notice                                           | Page | 4  |
|----|---------------------------------------------------------|------|----|
| 2. | Regulatory Compliance                                   | Page | 5  |
|    | 2.1                                                     |      |    |
|    | 2.2 Equipment Class                                     |      |    |
|    | 2.3 Disposal and Recycling                              |      |    |
| 3. | System Overview                                         | Page | 9  |
| 4. | Specifications                                          | Page | 10 |
| 5. | Installation                                            | Page | 12 |
|    | 5.1 Initial Power Up                                    |      |    |
|    | 5.2 System Hardware Mounting, Grounding and Ventilation |      |    |
|    | 5.3 Rear Panel Connections                              |      |    |
|    | 5.4 Audio Input Connections                             |      |    |
|    | 5.5 Audio Output Connections                            |      |    |
|    | 5.6 Automation Interface                                |      |    |
| 6. | Graphical User Interface Configuration                  | Page | 22 |
|    | 6.1 GUI Installation                                    |      |    |
|    | 6.2 Set IP Utility                                      |      |    |
|    | 6.3 JSD-100 Configuration                               |      |    |
|    | 6.4 Automation                                          |      |    |
|    | 6.5 System Monitoring                                   |      |    |
|    | 6.6 GUI Views of Multiple JSD-100s                      |      |    |
| 7. | Product Support                                         | Page | 45 |
| 8. | Appendix A – Automation Commands                        | Page | 46 |
| 9. | Appendix B – System Restore                             | Page | 48 |

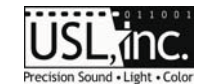

## 1. Safety Notice

#### **Safety Notices**

Review the following safety precautions to avoid injury and prevent damage to this product. To avoid potential risk, use this product only as specified and only for the purpose described in the instruction manual.

To Avoid Fire and Personal Injury:

- **Use correct power cable**. Use only the power cable provided. Ensure that the AC power outlet is located near the product and is easily accessible.
- Use a correctly grounded power source. The power supply earth ground is established through the ground conductor in the power cable. To avoid the potential of electric shock, the ground conductor must be correct.
- **Observe source ratings.** To avoid risk of fire or electric shock, the power source must be 100 240 VAC, 50 60 Hz.
- **Do not operate with suspected failures.** If you suspect there is damage or malfunction with this product, call the factory.
- **Do not attempt repair.** Only a trained factory service person is authorized to repair this product.
- **Do not operate this product near heat sources.** This product should not be located near heat sources such as radiators, heat registers, or stoves.
- **Provide proper ventilation.** The operating temperature range is between 0° C and 40° C. The humidity range is between 20% and 80%, non-condensing. The cooling method is convection.
- Keep product surfaces clean and dry. Disconnect the power cable from the power source before cleaning. Do not use liquid cleaners or aerosol cleaners. Use a damp cloth for cleaning.
- **Do not push objects into openings of this product.** Never insert objects into the product through openings.
- Do not operate in wet or damp conditions.
- Do not operate in an explosive atmosphere.
- **Inspect the power cable and all cables prior to use.** Confirm that the power cable and other interconnecting cables are free from damage.

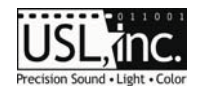

## 2. Regulatory Compliance

#### EN 60950-1

The EN 60950-1 standard specifies the safety design requirements that reduce or eliminate the risk of personal injury to both the product user and service personnel. This product is designed and tested to meet the standards of the International Electrotechnical Commission (IEC) European Norm EN 60950-1, IEC 60950-1 (the standard for information technology equipment including electrical business equipment).

#### Le Résumé de la Sécurité general Européen

Examinez les précautions de la sécurité suivantes éviter la blessure et prévenir le dégât à ce produit. Éviter le risque potentiel, utilisez ce produit seulement comme a spécifié et seulement car le but a décrit dans le manuel d'instructions.

#### Éviter Feu et Blessure Personnelle

- Utilisez le Câble du Pouvoir Correct. Utilisezseulement le câble du pouvoir fourni. Assurez que lesAC font fonctionner le débouché est localisé près leproduit et est accessible facilement.
- Utilisez une Source du Pouvoir Correctement Fondée.
- La terre du monde de la Provision du Pouvoir estétablie à travers le conducteur moulu dans le câble du pouvoir. Éviter le potentiel de choc électrique, leconducteur moulu doit être correct.
- Observez des Estimations de la Source. Pour éviterrisque de feu ou choc électrique, la source du pouvoirdoit être 220-240 VAC 50 Hz.
- N'opérez pas ce Produit avec Toutes Clôtures Ouvertes ou Enlevez.
- Évitez l'Ensemble de circuits Exposé. N'entreprenez pas ouvrir la Provision du Pouvoir parce que sa certi-fication de la sécurité serait invalidée. La Provision du Pouvoir est un appareil scellé nonréparable.
- N'opérez pas avec les Échecs Suspects. Si vous suspectez il y a le dégât ou mal fonctionner avec ce produit, appelez l'usine.
- N'entreprenez pas Réparation. Seulement une personne du service de l'usine compétente est autorisée pour réparer ce produit.
- N'opérez pas ce Produit Sources de la ChaleurProches. Ce produit ne devrait pas être localisé desources de la chaleur proches tel que radiateurs, registres de la chaleur, poêles, ou amplificateurs.
- Fournissez Ventilation Adéquate. La température dufonctionnement devrait être entre 0° C et 40° C.
- L'humidité devrait être 20% et 80%. La méthoderefroidissante est par convection et un ventilateur interne.
- Gardez les Surfaces du Produit Nettoient et Sec.
- Déconnectez le câble du pouvoir de la source du pouvoir avant de nettoyer. N'utilisez pas de nettoyeurs. liquides ou de nettoyeurs de l'aérosol Utilisez un tissu humide pour nettoyer.
- Ne poussez pas d'Objets Dans Ouvrir de ce Produit.
- Jamais objets de l'encart dans le produit à travers ouvertures.
- N'opérez pas Dans les Conditions Mouillées ou humides.
- N'opérez pas Dans une Atmosphère Explosive.
- Prévenez le Répandre des Liquides sur les Composants du Système.
- Inspectez le câble du pouvoir et tous les câbles antérieur à usage. Confirmez que le câble du pouvoir et autres interconnectant câbles sont libres de dégât.

#### Le Niveau de la sécurité

L'EN 60065 niveau spécifie exigences du dessin de la sécurité qui réduisent ou éliminent le risque de blessure personnelle à l'utilisateur du produit et personnel du service. Ce produit est conçu et est testé pour satisfaire aux niveaux de l'Electrotechnical Commission Interna-tional (IEC) Norm Européen (EN) 60065 (Le Niveau pour Matériel de la Technologie de l'Information qui Inclut le Matériel de l'Affaire Électrique).

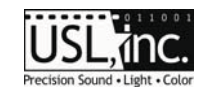

#### Allgemeine Sicherheit-Zusammenfassung Europäisch

Überprüfen Sie die folgend Sicherheit-Vorkehrungen, Verletzung zu vermeiden und Schaden zu diesem Produkt zu verhindern. Um potentielles Risiko zu vermeiden, benutzen Sie dieses Produkt nur als vorgeschrieben hat und nur denn der Zweck beschrieb in der Bedienungsanleitung.

#### Um Feuer und Persönliche Verletzung zu vermeiden:

- Benutzen Sie Korrektes Macht-Kabel. Benutzen Sie nur das Macht-Kabel, das bereitgestellt wurde. Stellen Sie sicher, daß der WECHSELSTROM-Macht-Abfluß in der Nähe vom Produkt gefundenwird und leicht zugänglich ist.
- Benutzen Sie eine Korrekt geerdet Macht-Quelle. Der Macht Versorgung Erde Boden wird durch den Boden-Schaffner im Macht-Kabel gegründet. Das Po-tential elektrischen Schocks zu vermeiden muß der Boden-Schaffner korrekt sein.
- Beobachten Sie Quelle-Klassen. Risiko von Feuer oder elektrischem Schock zu vermeiden muß de Macht-Quelle 100 sein-240 VAC 50-60 Hz.
- Operieren Sie dieses Produkt mit Irgendwelchen Gehegen nicht, die geöffnet wurden, oder entfernen Sie.
- Vermeiden Sie Ungeschützten Schaltkreise. Versuchen Sie, die Macht-Versorgung zu öffnen nicht, weil seine Sicherheit-Zulassung ungültig gemacht werden würde. Die Macht-Versorgung ist ein nicht-reparierbares luftdicht verschlossene Gerät.
- Operieren Sie mit verdächtigt Mißerfolgen nicht. Wenn Sie verdächtigen, gibt es Schaden oder Funktionsstörung mit diesem Produkt, rufen Sie die Fabrik.
- Versuchen Sie keine Reparatur. Nur eine erzogen Fabrik-Dienst-Person wird ermächtigt, dieses Produkt zu reparieren.
- Operieren Sie dieses Produkt Nahe Hitze-Quellen nicht. Dieses Produkt sollte keine nahe Hitze-Quellen wie Heizkörper, Hitze-Register, Herde, oder Verstärker gefunden werden.
- Stellen Sie Richtige Belüftung bereit. Die operierend Temperatur sollte zwischen 0° C und 40° C. Die Luftfeuchtigkeit sollte sein 20% und 80%. Die erfrischend Methode ist durch Konvektion und einen innereren Fächer.
- Bleiben Sie, Produkt-Oberflächen reinigen und Trocken. Trennen Sie das Macht-Kabel von der Macht-Quelle vor dem Reinigen. Benutzen Sie keine flüssige Reiniger oder Aerosol-Reiniger. Benutzen Sie einen klammen Stoff für das Reinigen.
- Schieben Sie keine Gegenstände Ins Öffnen von diesem Produkt. Nie Beifügung-Gegenstände ins Produkt durch Öffnungen.
- Operieren Sie In Nassen oder Klammen Zuständen nicht.
- Operieren Sie In einer Explosiven Atmosphäre nicht.
- Verhindern Sie das Verschütten von Flüssigkeiten auf die System-Bestandteile.
- Inspizieren Sie das Macht-Kabel und alle Kabel vorausgehend zu Verwendung. Bestätigen Sie, daß das Macht-Kabel und andere verbindend Kabel frei von Schaden sind.

#### Sicherheit-Standard

Der EN 60065 Standard schreibt Sicherheit-Entwurf-Anforderungenvor, der reduzieren oder das Risiko persönlicher Verletzung zu sowohl dem Produkt-Benutzer als auch Dienst-Personal ausschließen. Dieses Produkt wird entworfen und wird geprüft, um den Standards vom Internationalen Electrotechnical Commission zu entsprechen (IEC) europäischer Norm (EN) 60065 (Der Standard für Informationen-Technologie-Ausrüstung, die Elektrische Unternehmen-Ausrüstung einschließt).

#### 2.1 Declaration of Conformity

The JSD-100 meets the intent of Directive 89/336/EEC for Electromagnetic Compatibility and Low Voltage Directive 73/23/EEC for Product Safety. Compliance was demonstrated to the following specifications as listed in the Official Journal of the European Communities:

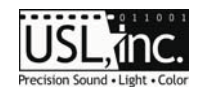

#### EN 55022: 2006 Conducted and Radiated Emissions

- Conducted Emissions
- Radiated Emissions, Class A Limits

#### EN 55024: 1998 + A1: 2001 & A2: 2003 Immunity

- Electrostatic Discharge Immunity
- RF Electromagnetic Field Immunity
- Power Line Surge Immunity
- Conducted RF immunity
- Power Frequency Magnetic Field Susceptibility
- Voltage Dips, Short Interruptions and Variations
- EN 61000-3-3: 1995 +A1: 2001 & A2: 2005 Voltage Fluctuation and Flicker

#### FCC Part 15, Subpart B

This equipment has been tested and found to comply with the limits for a Class A digital device, pursuant to part 15 of the FCC Rules. These limits are designed to provide reasonable protection against harmful interference when the equipment is operated in a commercial environment. This equipment generates, uses, and can radiate radio frequency energy and, if not installed and used in accordance with the instruction manual, may cause harmful interference to radio communications. Operation of this equipment in a residential area is likely to cause harmful interference in which case the user will be required to correct the interference at user's own expense.

#### Certifications

- Low Voltage Directive 73/23/EEC.
- EN 60950 Information Technology, Video, and similar Electronic Apparatus.
- IEC 60950 Safety Requirements.
- CE, UL, cUL Safety and Overall Compliance.
- VDE Certified Power Cords
- Pollution: Not intended for environments where conductive pollutants may be present.

#### 2.2 Equipment Class

Type A: Equipment that is intended for connection to the building power supply wiring via non-industrial plugs and sockets or via appliance couplers, or both.

#### 2.3 Disposal and Recycling

Wheelie-Bin Symbol

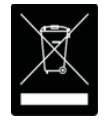

The Wheelie-Bin symbol is attached to this product in compliance with the EU Directive 2002/96/EC on Waste Electrical and Electronic Equipment (WEEE). Its purpose is to deter the improper disposal of this product and to promote reuse and recycling.

#### **Proper Disposal**

In conformance with the Directive, at end of life this product should be either sent to an appropriate recycling facility for disassembly and recycling <u>or</u> returned to the supplier. Under no circumstances should this product be deposited in a landfill for disposal.

#### **Hazards of Noncompliance**

Electrical and electronic products may contain chemicals which can leach into the groundwater and cause health concerns through contaminated drinking water. Failure to dispose of this product in compliance with the WEEE Directive may result in penalties as determined by local ordinance.

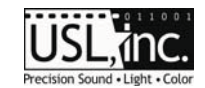

Please contact your dealer or USL, Inc., with questions regarding the proper disposal of this or any other USL product. USL, Inc. contact information:

USL, Inc. 181 Bonetti Drive San Luis Obispo, CA 93401-7397 USA Phone: +1 805 549 0161 Fax: +1 805 549 0163 www.uslinc.com

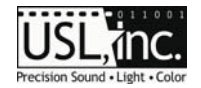

### 3. System Overview

The JSD-100 cinema sound processor is specially designed for digital cinema applications. Low noise and low distortion processing ensure superb presentations. In addition to the eight standard formats, the JSD-100 offers two fully configurable formats. The two user configurable buttons can be configured to support a variety of existing and future formats. They may also be used to duplicate an existing format but at a different fader level to simplify desired volume changes between content types. The front panel display shows the current fader level, the format name (which is user configurable), and the measured audio level on each channel of the main audio output. The built-in bypass audio circuitry insures that the presentation goes on in the unlikely event of a system failure.

The JSD-100 is "automation friendly." It features the standard DB25 parallel automation interface, an RS232 (EIA232) interface, and Ethernet. The Ethernet interface accepts 10 simultaneous TCP connections to allow control by a digital cinema server and other equipment while simultaneously being monitored over another TCP connection.

The Graphical User Interface runs on Windows XP<sup>®</sup> and Windows 7<sup>®</sup> operating systems. It allows for complete system configuration, monitoring, and firmware updates over USB, Ethernet, or RS232. System monitoring and firmware update functions are also available on a standard web browser.

The JSD-100 is also "diagnostic friendly." The system logs the last 32,000 events (format changes, level changes, internal temperature, loss of AES audio, etc.) to internal flash memory. Log data can be reviewed on the GUI or the web interface. Current operational status, including selected format, fader level, and measured audio output levels, is available on the GUI and on the web interface.

A plug-in module expands the standard 8 channel digital input (4 AES pairs) to a 16 channel digital input (8 AES pairs). Another plug-in module decodes Dolby<sup>®</sup> Digital <sup>1</sup> and Pro-Logic alternate content inputs.

The HI and VI/N outputs are configurable on a per-format basis. The rear panel audio output module provides eight main audio outputs (servo balanced outputs that can drive balanced or unbalanced loads). The output module is field replaceable to allow for upgrades (such as AES outputs, more analog outputs, internal crossovers, etc.).

<sup>&</sup>lt;sup>1</sup> Manufactured under license from Dolby Laboratories. Dolby and the double-D symbol are trademarks of Dolby Laboratories.

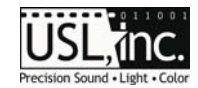

## 4. Specifications

#### Features

A processor specially designed for Digital Cinema applications. Low noise and low distortion processing ensures superb presentations. In addition to eight standard formats, the JSD-100 offers two fully configurable optional formats to address such details as audio level changes and 3 or 5 stage channels. Built-in bypass audio circuitry ensures that the presentation goes on.

#### Audio Inputs

PA Microphone – XLR 0.7mV sensitivity Calibration Microphone – 3.5mm Stereo Jack 0.7V sensitivity with 10V power Non-Sync analog input – RCA 75mV to 4.775V Auxiliary analog input – RCA 300mV Eight Channel analog input – DB25 300mV COAX1 – RCA PCM and optional Dolby Digital® decoding COAX2 – RCA PCM and optional Dolby Digital® decoding TOSLINK – Optical PCM and optional Dolby Digital(R) decoding AES-EBU 8 Channel 48-96KHz sample rates (16 channel with DI80 optional card)

#### Analog Audio Outputs-ADA

Hearing Impaired – User selectable input channel or LCR mix. 300mV mono balanced. Visual Narration – User selectable input channel (8 or 16). 300 mV mono balanced.

#### Analog Audio Outputs-Base Model

Eight Channels Balanced 300mV adjustable (L, C, R, LS, RS, SW, LC/BSL, RC/BSR)

#### Analog Audio Outputs-Crossover Models (Optional)

Three channel Biamp Five channel Biamp or three channel Triamp

#### **Communication Ports**

DB25 Pulse Automation Serial Control – RS232 USB for Laptop Setup Ethernet 10/100-RJ45

#### **Front Panel Interface**

- Eleven buttons: COAX1, COAX2, TOSLINK, DIGITAL 16 CH, USER 1, USER 2, ANALOG 8 CH, NON/SYNC, AUX, MIC, and MUTE
- Main Fader— 0-10 used for main audio and bypass audio
- Front panel displays fader level and selected format. Bar graphs display output levels
- USB connector
- Power switch and power supply status LEDs. Turning power off activates bypass mode.

#### **Format Selection**

Digital (COAX1, COAX2, TOSLINK, 8 to 16 Channel AES-EBU) Analog (8 channel, Non-Sync, Auxiliary, Microphone) Option (Configurable in Software, e.g., Digital 16 channel at lower level)

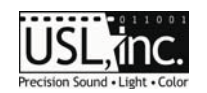

#### **Rear Panel Connectors – Main Chassis**

- PA Microphone XLR
- Calibration Microphone 3.5mm Stereo Jack
- Eight Channel Analog DB25
- Non/Sync two RCA jacks
- AUX two RCA jacks
- Hearing impaired and visual narration pluggable Phoenix Connector
- COAX1 and COAX2 RCA Jacks with transformer input
- TOSLINK Optical
- 16 channel Digital AES-EBU DB25 and Dual RJ45
- Removable Memory Card SD Compatible
- Serial Control RS232
- Pulse Automation-DB25
- 10/100M Ethernet -RJ45
- DC 12V power connector 5mm with 2.5mm pin
- AC power IEC socket

#### Rear Panel Interface Module

- Base Unit Eight Channel Analog, one DB25 and one Phoenix Connector (20 pins)
- Optional Crossover Module Two DB25 and two Phoenix Connectors. Main DB25 and Option DB25.
- Optional AES RBU Digital Output Module 16 to 32 output channels

#### Processing

- One-third octave equalization on the main channels
- Parametric equalizers on the subwoofer
- Synchronization delays for all inputs
- Surround delays for all surround channels

#### Sleep Mode

With an Ethernet command or preset timeout, the unit can go into a sleep mode. Another Ethernet command, "button press," or automation pulse will wake up the unit.

#### **Bypass Mode**

In an emergency situation, the JSD-100 can be switched off, automatically enabling the bypass circuitry. Front panel buttons, LEDs, and fader will still function, allowing the operation of the unit in various formats. Final output is a monophonic signal feed to the left and right channels. <u>Note</u>: The 12 VDC bypass supply must be connected for this functionality.

Dynamic Range: Typically 105dB

Power Requirements: 100-240VAC, 50/60Hz, 30 watts

Dimensions: Standard 2U rack-mount chassis.

Agency Approvals: UL, cUL, CE and FCC

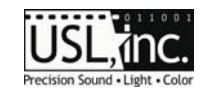

## 5. Installation

#### 5.1 Initial Power Up

A quick power up test of the JSD-100 is suggested before mounting it in the equipment rack and wiring it up. This test can quickly detect shipping or other damage.

- Turn the AC power switch to the off position.
- Using the supplied AC line cord or one appropriate for the installation location (the power supply is a universal input supply 100-240 VAC, 50/60 Hz), connect the JSD-100 to the AC line.
- Connect the supplied 12 VDC bypass power supply to the bypass power input on the rear panel of the JSD-100 and plug it in to the AC line. The front panel "Bypass Mode" LED should flash, the bypass power LED should light, and one of the format buttons should light.
- Press each of the format buttons and the mute button, one after another. The appropriate button should light.
- Turn on the AC power switch. The display should immediately light, but be blank. All the green power LEDs on the bottom right of the front panel should light. The "Bypass Mode" LED should stop flashing.
- After approximately 25 seconds, the format buttons will flash and then a single format LED will light. The display should show the fader level and the selected format.
- Press each of the format buttons, verifying that the corresponding LED lights and that the display changes accordingly. Note that the format button LEDs for digital formats will flash when no digital input is provided.
- Press the mute button verifying that its LED toggles each time the button is pressed.
- Rotate the fader in each direction verifying that the fader numbers on the display change.

#### 5.2 System Hardware Mounting, Grounding and Ventilation

The JSD-100 is designed to mount in a standard 19 inch (482.6mm) rack and is two rack units high (3.5 inches, 137.8mm). The JSD-100 should be mounted at "eye level" in the equipment rack for optimum display contrast and visibility. We recommend vented panels (USL part number VP-1) above and below the JSD-100 whenever space permits. Mounting the unit immediately above a major heat producing component, such as a power amplifier, is not recommended. Equipment mounted immediately above the JSD-100 should not be more than 9 inches (225mm) deep to insure adequate airflow through the rear ventilation slots on the JSD-100. The JSD-100 includes a three-prong grounding plug and a three-wire power cord to accommodate a safe ground path from the chassis to the electrical system ground. Defeating this ground by removing the ground prong is not recommended.

#### 5.3 Rear Panel Connections

A set of clip-on ferrite "beads" is supplied with the JSD-100. To insure the JSD-100 continues to meet FCC and CE radio emissions requirements, one of these beads should be clipped around each cable connected to the rear panel of the JSD-100 except for the TOSLINK, AC Power, and Bypass Power connections.

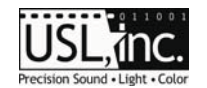

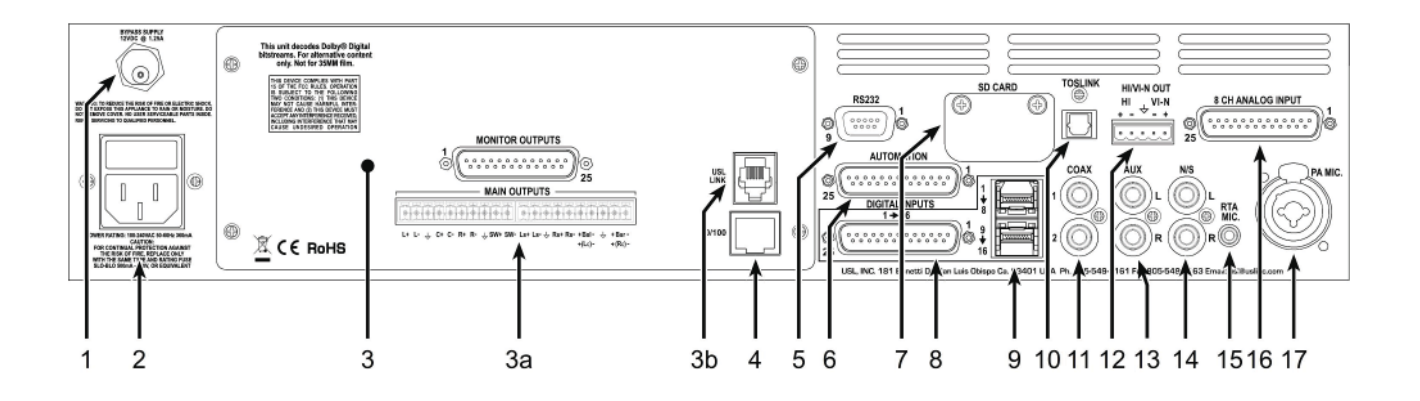

- 1. Bypass Power Supply 12VDC at 1.25A.
- Power entry Module Accepts IEC type of line cord from power 100-240VAC source. Also contains a 500ma Slo-Blo 5x20mm fuse.
- 3. Output Module Swappable to provide various main output configurations.
  - a) 8 Channel Analog module provides six fixed outputs (L, C, R, SW, LS, RS) and two that can be set up as either LC/RC or BSL/BSR. Balanced line Phoenix and DB25 connectors are provided.
  - b) USL Link An RJ 25 connector that provides an RS 485 interface.
- 4. Ethernet Communications, select on the user interface.
- 5. RS-232 Connector for communications.
- Automation Connector A bi-directional port for receiving and sending automation pulses between the JSD-100 and other system components. 12 Control lines, 11 Status lines and +5V are provided. Standard pulse to ground system.
- 7. SD Card stores the settings of the unit. Can also be used to transfer settings to another unit.
- 8. AES connector (DB25) DCI compatible. Channels 1-8 are standard. Channels 9-16 require the optional DI-80 module.
- 9. AES connectors (Dual RJ45s) parallel connections to the DB25 above.
- 10. TOSLINK Port Optical Fiber input for SPDIF (PCM) or optional Dolby Digital<sup>® 2</sup> decoding.
- 11. COAX 1, COAX 2 RCA type connectors for SPDIF (PCM) or optional Dolby Digital® decoding.
- 12. Hearing Impaired/Visual Narration Outputs.
- 13. AUX connectors L and R analog inputs, 300mV sensitivity.
- 14. Non Sync (N/S) connectors L and R analog inputs.
- 15. RTA microphone TRS connector with +10V on the Ring, designed for use with a powered electret microphone.
- 16. 8 Channel Analog Input Balanced line inputs. Six channel are fixed (L, C, R, SW, LS, RS) and two can be set up as either LC/RC or BSL/BSR.
- 17. Public Address Microphone Dual connector with XLR and TRS Phone in the center.

#### 5.4 Audio Input Connections

#### 8/16 Channel AES Input

The JSD-100 accepts 16 channel AES audio if the optional DI80 card is installed. Otherwise, the JSD-100 accepts 8 channel AES audio. This input is typically driven by the digital cinema server (DCS). The JSD-100

<sup>&</sup>lt;sup>2</sup> Manufactured under license from Dolby Laboratories. Dolby and the double-D symbol are trademarks of Dolby Laboratories.

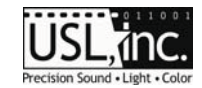

includes a DB25F connector using the DCI pinout and a pair of RJ-45 connectors using the StudioHub pinout. The first six channels are assigned speakers by industry convention. The remaining channels can be configured by the user (i.e., sources for HI/VI-N, BSL, BSR, etc.).

• **DB25F AES Input.** The JSD-100 uses the DCI pinout for the multi-channel AES digital audio input. Cable should be twisted pairs with individual shields and 110 ohm characteristic impedance. The USL supplied ferrite block should be clipped on to the cable adjacent to the connector to comply with FCC and CE emission requirements.

| Audio Channels | AES Pair | DCI Pinout ( +, -, shield ) | Speakers |
|----------------|----------|-----------------------------|----------|
| 1,2            | 1        | 24, 12, 25                  | L, R     |
| 3, 4           | 2        | 10, 23, 11                  | C, SW    |
| 5, 6           | 3        | 21, 9, 22                   | LS, RS   |
| 7, 8           | 4        | 7, 20, 8                    |          |
| 9, 10          | 5        | 18, 6, 19                   |          |
| 11, 12         | 6        | 4, 17, 5                    |          |
| 13, 14         | 7        | 15, 3, 16                   |          |
| 15, 16         | 8        | 1, 14, 2                    |          |

• **RJ-45 AES Input.** The JSD-100 uses the StudioHub pinout for AES over CAT5 or CAT6 Ethernet cable. These cables are twisted pair and have the required characteristic impedance. The USL supplied ferrite block should be clipped on to the cables adjacent to the connectors to comply with FCC and CE emission requirements. The top RJ-45 connector connects to audio channels 1 through 8. The bottom RJ-45 connector connects to audio channels 9 through 16 if the optional DI80 board is installed.

| Audio Channels | AES Pair | Top RJ-45 Pins ( +, - ) | Speakers |
|----------------|----------|-------------------------|----------|
| 1, 2           | 1        | 1, 2                    | L, R     |
| 3, 4           | 2        | 3, 6                    | C, SW    |
| 5, 6           | 3        | 4, 5                    | LS, RS   |
| 7, 8           | 4        | 7, 8                    |          |

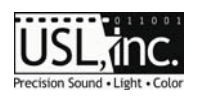

| Audio Channels | AES Pair | Bottom RJ-45 Pins ( +, - ) |
|----------------|----------|----------------------------|
| 9, 10          | 5        | 1, 2                       |
| 11, 12         | 6        | 3, 6                       |
| 13, 14         | 7        | 4, 5                       |
| 15, 16         | 8        | 7, 8                       |

#### **Eight Channel Analog Input**

The JSD-100 eight channel analog input is on a DB25F connector. The analog inputs are active balanced (differential) inputs. They may be driven by balanced or unbalanced sources. When driven by an unbalanced source, the negative input should be connected to the low side of the source at the source equipment to minimize ground loop noise. The cable should be twisted pair with individual shields, even when driven by an unbalanced source. A USL supplied ferrite block should be clipped around the cable to insure FCC and CE EMI requirements are met. The DB25F connector uses the THX<sup>®</sup> pinout as specified in the following table.

| Channel Number | DB25F PINS ( +, -, shield ) | Speakers |
|----------------|-----------------------------|----------|
| 1              | 2, 14, 1                    | Left     |
| 2              | 8, 20, 7                    | Right    |
| 3              | 5, 17, 4                    | Center   |
| 4              | 25, 12, 13                  | SW       |
| 5              | 23, 10, 22                  | LS       |
| 6              | 24, 11, 9                   | RS       |
| 7              | 16, 3, 15                   | LC/BSL   |
| 8              | 19, 6, 18                   | RC/BSR   |

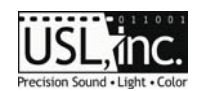

#### **Two Channel Analog Inputs**

The JSD-100 has two stereo (two channel) analog inputs (AUX and NS) on RCA connectors. Connect these to appropriate sources using RCA cables. Various stereo decode methods are available in the system configuration. These allow direct driving of the left and right speakers, adding a synthesized center channel, and adding surround channels.

#### **Two Channel Digital Inputs**

The JSD-100 has two S/PDIF inputs and one TOSLINK input.

- **S/PDIF Inputs.** Two stereo digital inputs on RCA connectors. These are marked COAX1 and COAX2 on the JSD-100 rear panel. These are standard S/PDIF (Sony Philips Digital Interface) inputs. Connect these to appropriate sources with 75 ohm coaxial cable with RCA connectors on each end. As with the other stereo inputs, various decode methods are available. The USL supplied ferrite block should be clipped on to the cables adjacent to the connectors to comply with FCC and CE emission requirements.
- **TOSLINK Input.** A TOSLINK optical digital stereo input is included on the JSD-100. Connect this input to an appropriate source with a standard TOSLINK cable. As with other stereo inputs, various decode methods are available.

#### Single Channel Audio Inputs

The JSD-100 has a PA microphone input and an RTA microphone input. The USL supplied ferrite block should be clipped on to the cables adjacent to the connectors to comply with FCC and CE emission requirements.

- **PA Microphone Input.** Plug a PA microphone in to the combination XLR / ¼ inch TRS connector. The microphone input may be configured to drive the main or the surround speakers. In addition, the PA microphone input can drive the RTA for room equalization.
- **RTA Microphone Input.** The RTA microphone input can drive the real time analyzer for room equalization. The jack is a 3.5mm TRS connector with the high side of the microphone connected to tip and the low side to sleeve. The connector ring is driven with +10V through 2.2k to power a preamp in the microphone.

#### 5.5 Audio Output Connections

The JSD-100 provides eight main channel outputs plus HI and VI/N outputs. All outputs are balanced and may drive balanced or unbalanced loads. When driving unbalanced loads, run two conductor shielded cable and connect the "-" terminal of the JSD-100 output to the low side of the unbalanced load at the load instead of at the JSD-100 to minimize ground loop noise.

#### Main Audio Outputs

The main audio outputs are on a module that can be replaced from the rear, allowing for future upgrades. The main outputs drive a Phoenix connector and a DB25M. The Phoenix output terminals are marked "Main Outputs," and the DB25M connector is marked "Monitor Outputs." The DB25M typically drives a booth monitor, while the Phoenix terminals drive the auditorium amplifiers or crossover. These outputs are connected together within the JSD-100. The final two channels can be configured in the GUI as either BSL/BSR or LC/RC. The DB25M connector uses the same THX® pinout as the eight channel analog input. The USL supplied ferrite block should be clipped on to the cables adjacent to the connectors to comply with FCC and CE emission requirements.

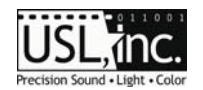

| Audio Channel | Phoenix Main Output Pins (+, -, shield) | DB25M Monitor Output Pins (+, -, shield) |
|---------------|-----------------------------------------|------------------------------------------|
| Left          | 1, 2, 3                                 | 2, 14, 1                                 |
| Center        | 4, 5, 3                                 | 5, 17, 4                                 |
| Right         | 6, 7, 8                                 | 8, 20, 7                                 |
| SW            | 9, 10, 8                                | 25, 12, 13                               |
| LS            | 11, 12, 13                              | 23, 10, 22                               |
| RS            | 14, 15, 13                              | 24, 11, 9                                |
| BSL/LC        | 16, 17, 18                              | 16, 3, 15                                |
| BSR/RC        | 19, 20, 18                              | 19, 6, 18                                |

#### **HI/VI-N Outputs**

The JSD-100 has balanced HI and VI/N outputs that can drive balanced or unbalanced loads. As with other outputs, the use of twisted pair shielded cable is suggested whether the load is balanced or unbalanced. When driving an unbalanced load, connect the "-" output of the JSD-100 to low side of the unbalanced input at the destination end of the cable to minimize ground loop noise. The source of audio to drive the HI and VI/N outputs is configurable on a per-format basis. The VI/N audio output is typically driven by AES input 16. The HI audio output can be driven from AES inputs 7 or 15, or from a main audio mix. The USL supplied ferrite block should be clipped on to the cables adjacent to the connectors to comply with FCC and CE emission requirements.

| Audio Channel | HI/VI-N Phoenix Connector Pins (+, -, shield) |
|---------------|-----------------------------------------------|
| HI            | 1, 2, 3                                       |
| VI/N          | 4, 5, 3                                       |

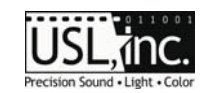

#### 5.6 Automation Interface

The JSD-100 includes the traditional parallel automation interface plus RS232 and Ethernet.

#### **Parallel Interface**

Pins 1 through 10 of the DB25F automation connector are "control" pins that accept contact closure or open collector pulses to ground to select formats. On a format change, the corresponding pin is also pulsed low allowing this interface to drive other equipment. Pulsing pin 11 low toggles the mute state. Pins 14 through 24 are "status" pins. One of the pins 14 through 23 is pulled low continuously by the JSD-100 to indicate the selected format. These pins could drive LEDs with a 470 ohm series resistor to provide a remote format indication. The JSD-100 pulls pin 24 low when the system is muted. Pins 1 through 11 are internally pulled up to +8.4V. They each source 400uA when grounded. A pin needs to be pulled below 2.6V for 10ms or more for the JSD-100 to recognize it as low. On a format change, the JSD-100 pulls the appropriate pin low for 500ms. +5V at 100mA is available on pin 13 to drive external LEDs or relays. The individual control and status outputs can sink up to 150mA with an open circuit voltage of +12VDC for inductive loads like relays or +24V for non-inductive loads (indicator lamps, etc.). Pin 12 is the "automation return." Use this as the low side of switches and indicators instead of using chassis ground. It is ground through a 10 ohm resistor to limit ground loop current. The USL supplied ferrite block should be clipped on to the cables adjacent to the connectors to comply with FCC and CE emission requirements.

| Pin | Description                                                                                      |
|-----|--------------------------------------------------------------------------------------------------|
| 1   | Control 1. Pulse low to select format 1 (COAX1). Pulses low when format 1 selected.              |
| 2   | Control 2. Pulse low to select format 2 (COAX2). Pulses low when format 2 selected.              |
| 3   | Control 3. Pulse low to select format 3 (TOSLINK). Pulses low when format 3 selected.            |
| 4   | Control 4. Pulse low to select format 4 (16 Channel Digital). Pulses low when format 4 selected. |
| 5   | Control 5. Pulse low to select format 5 (User 1). Pulses low when format 5 selected.             |
| 6   | Control 6. Pulse low to select format 6 (User 2). Pulses low when format 6 selected.             |
| 7   | Control 7. Pulse low to select format 7 (8 Channel Analog). Pulses low when format 7 selected.   |
| 8   | Control 8. Pulse low to select format 8 (Non/Sync). Pulses low when format 8 selected.           |
| 9   | Control 9. Pulse low to select format 9 (AUX). Pulses low when format 9 selected.                |
| 10  | Control 10. Pulse low to select format 10 (MIC). Pulses low when format 10 selected.             |
| 11  | Mute. Pulse low to toggle the mute state of the system.                                          |

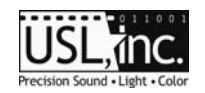

| 12 | Automation Return. Return control and status signals here.    |
|----|---------------------------------------------------------------|
| 13 | +5V at 100mA to drive external indicators.                    |
| 14 | Status 1. Low when format 1 (COAX1) is selected.              |
| 15 | Status 2. Low when format 2 (COAX2) is selected.              |
| 16 | Status 3. Low when format 3 (TOSLINK) is selected.            |
| 17 | Status 4. Low when format 4 (16 Channel Digital) is selected. |
| 18 | Status 5. Low when format 5 (USER 1) is selected.             |
| 19 | Status 6. Low when format 6 (USER 2) is selected.             |
| 20 | Status 7. Low when format 7 (8 Channel Analog) is selected.   |
| 21 | Status 8. Low when format 8 (NON/SYNC) is selected.           |
| 22 | Status 9. Low when format 9 (AUX) is selected.                |
| 23 | Status 10. Low when format 10 (MIC) is selected.              |
| 24 | Mute Status. Low when the system is muted.                    |
| 25 | Unused. Make no connection to this pin.                       |

#### RS232 Interface

The RS232 interface appears on a DE9F connector on the rear panel. The connector is wired as a DCE device. A command interpreter accepts ASCII commands (described in Appendix A) over the RS232 and Ethernet interfaces. The RS232 port operates at 38.4kbps, 8N1 (8 data bits, no parity, 1 stop bit), hardware handshake. In most situations, no handshake is required, and the RTS and CTS pins can be left open. The USL supplied ferrite block should be clipped on to the cables adjacent to the connectors to comply with FCC and CE emission requirements.

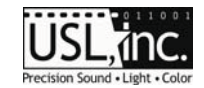

| Pin | Description                                                                                                    |
|-----|----------------------------------------------------------------------------------------------------|
| 1   | DCD – Internally connected to pins 4 and 6. Does not need to be connected in most cases.                                                                                                    |
| 2   | TXD – The JSD-100 transmits data on this pin.                                                                                                    |
| 3   | RXD – The JSD-100 receives data on this pin.                                                                                                    |
| 4   | DTR – Internally connected to pins 1 and 6. Does not need to be connected in most cases.                                                                                                    |
| 5   | GND – Signal ground.                                                                                                    |
| 6   | DSR – Internally connected to pins 1 and 4. Does not need to be connected in most cases.                                                                                                    |
| 7   | CTS – The JSD-100 holds off transmitting data if the device connected to the JSD-100 drives this pin low.<br>Data transmission is resumed when this pin is driven high. The pin is pulled high in the JSD-100 so the<br>pin can be left open in most cases. |
| 8   | RTS – The JSD-100 drives this pin low when it is not ready to receive data and drives it high when it is ready to receive data. In most cases this pin can be left open.                                                                                    |
| 9   | RI – The JSD-100 provides a current limited (900mA) +5V to drive external equipment on this pin.                                                                                                    |

#### **Ethernet Interface**

The JSD-100 includes a standard 10/100Mbps Ethernet interface. The same automation commands (described in Appendix A) are available on TCP connections to port 10001 on the Ethernet interface. The JSD-100 accepts up to 10 simultaneous TCP connections, allowing multiple control and monitor devices to be used. The Ethernet interface is also driven by a web browser. System status is available on internally generated web pages. Use a CAT5 or better Ethernet cable to connect the JSD-100 to the control network. The USL supplied ferrite block should be clipped on to the cable adjacent to the connector to comply with FCC and CE emission requirements.

#### **USL** Link

The USL Link is an RS485 bus used to interface the JSD-100 to other USL devices. Visit www.uslinc.com for a list of USL Link compatible devices. The USL supplied ferrite block should be clipped on to the cables adjacent to the connectors to comply with FCC and CE emission requirements.

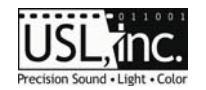

| Pin | Description                                            |
|-----|--------------------------------------------------------|
| 1   | Current limited (100mA) +5V to drive external devices. |
| 2   | RS485 Signal Ground.                                   |
| 3   | RS485 Data.                                            |
| 4   | RS485 Data Not.                                        |
| 5   | No Connect.                                            |
| 6   | No Connect.                                            |

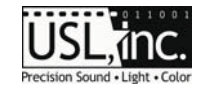

## 6. Graphical User Interface Configuration

#### System Configuration using the Graphical User Interface

The graphical user interface (GUI) allows for configuration and monitoring of the JSD-100.

#### 6.1 GUI Installation

The GUI runs under Windows<sup>®</sup> XP or Windows<sup>®</sup> 7 operating systems. Insert the supplied CD and follow the on-screen instructions.

<u>Note</u>: The first release of the driver package will not work on Windows 7. The new WinUSB driver is a native USB interface that is being used in this GUI application release.

#### **USB Driver Removal**

To remove the previous JSD-100 USB driver installation, the JSD-100 must be connected to the computer and by using Device Manager, the driver will be uninstalled using the following steps below:

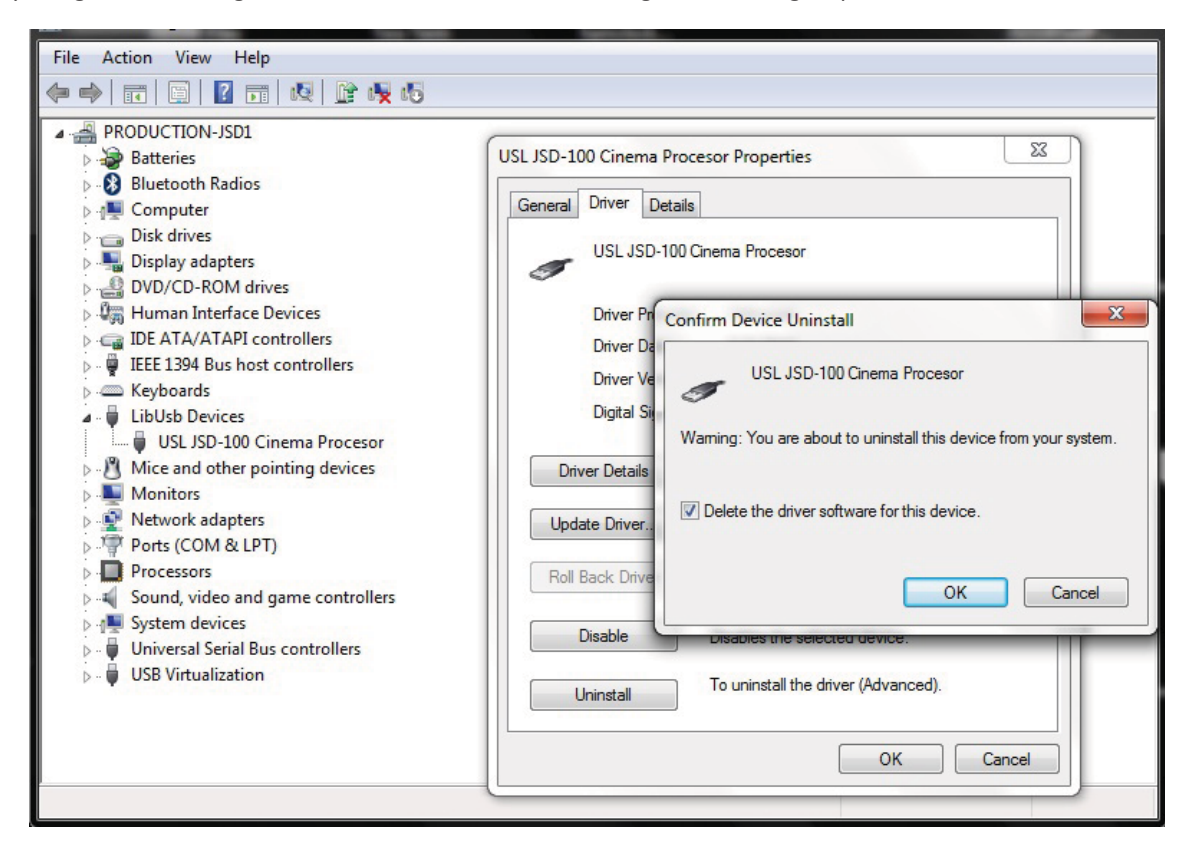

- Power on the JSD-100 and when startup is complete, connect the USB cable to the computer.
- Run device manager and locate the "LibUsb Devices" entry and select the USL JSD-100 Cinema Processor.
- Right click the mouse to open the properties dialog and then activate the "Uninstall" button.
- On Windows 7, check the delete option, and then proceed by activating the "OK" button.
- Unplug the USB cable and proceed to driver installation.

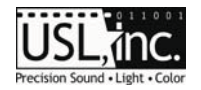

#### **USB Driver Installation**

The JSD-100 Installation (Setup) program creates a subfolder called "WinUSB\_Drivers" that will be used for loading the new WinUSB driver.

- Start device manager and then connect the USB cable to a powered on JSD-100.
- Select the USL JSD-100 Cinema Processor from the device list and right click and select "Properties."

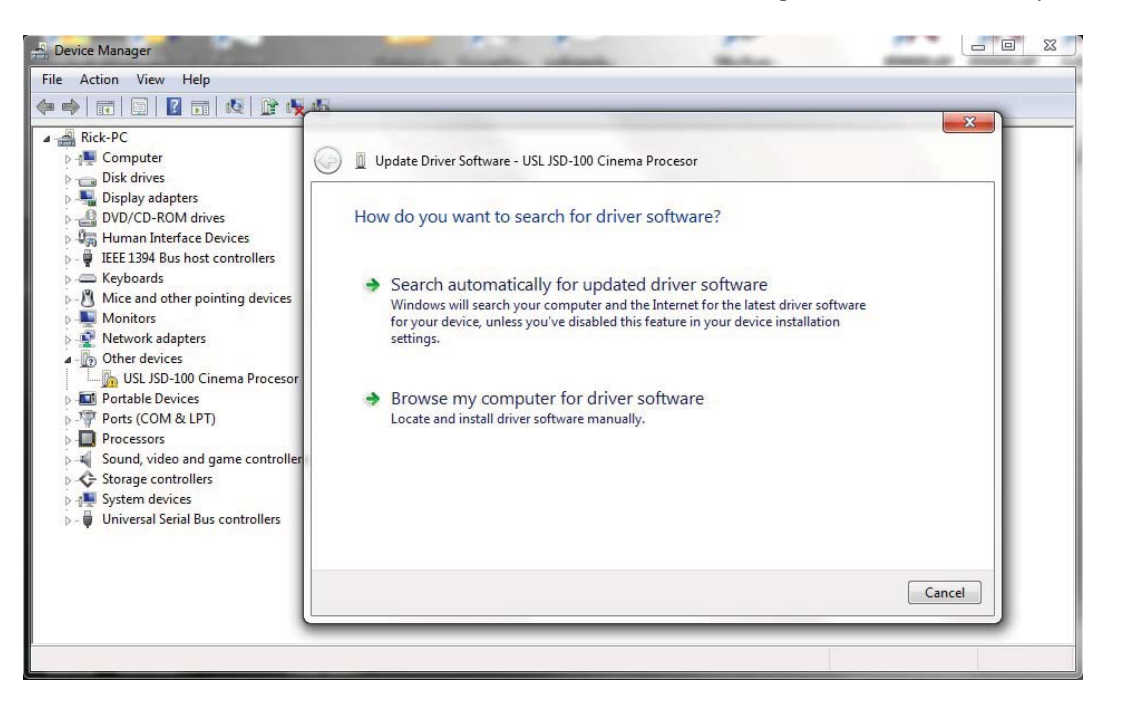

- Use the "Browse my Computer for the driver software" option to load the WinUSB driver. Note that the search automatically option will reload the old version and will need to repeat the driver removal process.
- Browse to "C:\Program Files\USL\JSD-100\WinUSB\_Drivers" and then proceed to load the selected driver by activation of the Next button

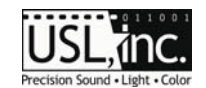

| vse for driver software on your compute                                                            | er                                                                                                    |                                                                                                    |                                                                                                    |
|----------------------------------------------------------------------------------------------------|----------------------------------------------------------------------------------------------------|----------------------------------------------------------------------------------------------------|----------------------------------------------------------------------------------------------------|
| ) for driver software in this location:                                                            |                                                                                                    |                                                                                                    |                                                                                                    |
|                                                                                                    |                                                                                                    |                                                                                                    |                                                                                                    |
| ogram Files (x86)\USL\JSD-100\WinUSB_Drivers                                                       | -                                                                                                    | Browse                                                                                                    |                                                                                                    |
| Let me pick from a list of device drivers<br>This list will show installed driver software compati | on my comp<br>ble with the device                                                                                                    | outer<br>ce, and all driver                                                                                                    |                                                                                                    |
|                                                                                                    |                                                                                                    |                                                                                                    |                                                                                                    |
|                                                                                                    | Let me pick from a list of device drivers<br>This list will show installed driver software compatit<br>software in the same category as the device. | Let me pick from a list of device drivers on my comp<br>This list will show installed driver software compatible with the device<br>software in the same category as the device. | Let me pick from a list of device drivers on my computer<br>This list will show installed driver software compatible with the device, and all driver<br>software in the same category as the device. |

- Proceed to load the selected driver by selecting the "Install this driver software anyway."
- When the installation completes, the device manager will now display the USL JSD-100 Cinema Processor under the libusb (WinUSB) devices. From the GUI the JSD USB device will appear in the Communications Settings dialog.

| 📩 Device Manager                                                                                                    |                                                                                                    |
|----------------------------------------------------------------------------------------------------|----------------------------------------------------------------------------------------------------|
| File Action View Help                                                                                                    |                                                                                                    |
| File     Action     View     Help       Image: State of the state of the state of | Update Driver Software - USL JSD-100 Cinema Procesor  Installing driver software  Windows Security  Windows can't verify the publisher of this driver software  Don't install this driver software  Vou should check your manufacturer's website for updated driver software for your device.  Install this driver software  Only install driver software anyway Only install driver software otbained from your manufacturer's website or disc.  Install this driver software otbained from your manufacturer's website or Only install driver software otbained from your manufacturer's website or Only install driver software form other sources may harm your computer or steel information.  See details |
|                                                                                                    |                                                                                                    |

#### 6.2 Set IP Utility

The Set IP utility allows the user to configure the network settings on the JSD-100.

- Connect the host computer to the USB port on the front of the JSD-100. The JSD-100 should appear under the USB Device List. It is identified by which USB port it is connected to on the host computer. Click the JSD-100 on the found list.
- Fill in the IP address, subnet mask, and gateway as dotted decimal values. Press "Set IP" to save the values in the JSD-100.

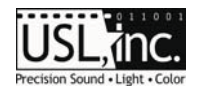

• Fill in the network hostname for the JSD-100. The hostname can be up to 15 characters long and cannot contain spaces. The hostname will be converted to upper case before being saved. Press "Set Name" to save the value to the JSD-100.

| JSD100 Set IP v2.5.1.280          | 153                    |                                        |
|-----------------------------------|------------------------|----------------------------------------|
| JSB Device List<br>- JSD100 Found | IP Settings            | Host Name                              |
| USB Port 2                        | Enter An IPv4 Address: | Enter Host Name:                       |
|                                   | 192.168.1.167          | JSD-100                                |
|                                   | Enter SubMask:         | Set Name                               |
|                                   | 255.255.255.0          |                                        |
|                                   | Enter Gateway:         | Enter Serial Number:<br>JSD-100-000667 |
|                                   | 192.168.1.1            |                                        |
|                                   | Set IP                 |                                        |
|                                   |                        |                                        |
|                                   | Refresh                | Exit                                   |

#### 6.3 JSD-100 Configuration

The JSD-100 is configured using the graphical user interface (Shown in start menu as: JSD-100 Digital Cinema Processor). The GUI may connect to the JSD-100 over USB, RS232, or Ethernet. In most installations, configuration is done over USB. With USB, it is very clear which JSD-100 you are configuring (the one that the USB cable is plugged in to). Note that you can import existing JSD-80 settings to the JSD-100. See File Management – Open, below.

The GUI and the JSD-100 provide two sets of controls and two displays. For example, you can change the format on either the JSD-100 unit or on the GUI and both will reflect the new value. If you open a configuration file when connected to the JSD-100, all the settings in that configuration file are sent to the JSD-100. When you connect to a JSD-100, all the configuration settings in that unit are loaded into the GUI. It is quite possible to operate the GUI and create configuration files without the JSD-100 being connected. Make sure the new file is saved before connecting the JSD-100 since the connection will cause the current values in the JSD-100 to be overwritten with the values in the JSD-100. When the JSD-100 is connected to the GUI and a new configuration file opened, that configuration data is copied out to the connected JSD-100.

When the GUI is started, the "Overview Screen" will be visible. This screen can show the status of multiple JSD-100 systems on a network. Click "Screen 1" to bring up the details of the first (and only, at this point) JSD-100.

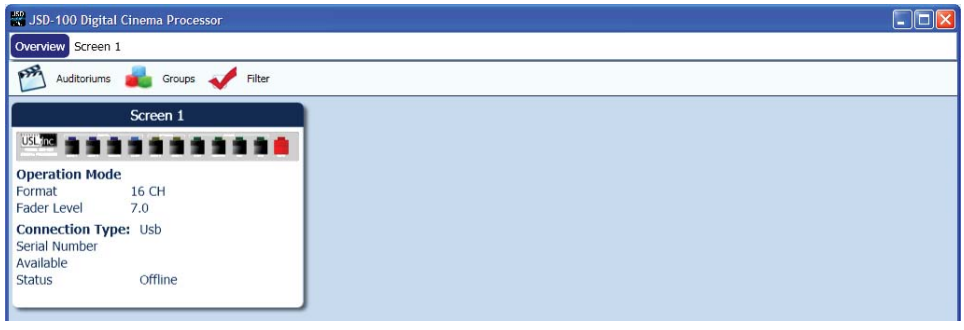

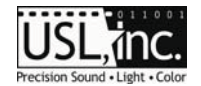

| JSD-100 Digital Cine                                                                                  | ema Processor                    |                                                                                                    |                                                                    |  |  |  |
|----------------------------------------------------------------------------------------------------|----------------------------------|----------------------------------------------------------------------------------------------------|--------------------------------------------------------------------|--|--|--|
| New Open Save                                                                                         | Connect Disconnect Comm Settings | Date & Time Channel Config Headroom Backup<br>Unit Settings                                              | 1 1 1 1 1 1 1 <b>7.0</b><br>1 1 1 1 1 1 1 <b>7.0</b><br>Main Fader |  |  |  |
| MODEL JSD-100<br>CINEMA PROCESSOR COAX 1 COAX 2 TOSLINK 16 CH USER 1 USER 2 8 CH NON/SYN AUX MIC MITE |                                  |                                                                                                    |                                                                    |  |  |  |
| Summary                                                                                               | Theater Information              | ging continuite opdate biognostics                                                                       | Component Information                                              |  |  |  |
| Theater Name<br>Theater Number<br>Screen Number<br>Digital Server<br>Projector Model                  | *FACTORY DEFAULTS*               | Serial Number<br>PIC Firmware Version<br>DSP 1 Firmware Version<br>DSP 2 Firmware Version<br>GUI Version | 1.7.73.13982                                                       |  |  |  |
| Automation System                                                                                     |                                  |                                                                                                    | Network Information                                                |  |  |  |
| Comments                                                                                              |                                  | Host Name Address Subnet Gateway                                                                         |                                                                    |  |  |  |

Click "Comm Settings" and then the "USB" tab. Make sure "Connect to first available USB device" is checked and then press OK. Press the "Connect" button to connect to the JSD-100. Current settings will be downloaded from the JSD-100 and displayed on the GUI. Detailed below are the several buttons are visible along the top of the GUI:

#### File Management

This group of buttons detailed below deals with loading and saving configuration files from the host computer.

- **New.** Pressing "New" loads all configuration variables in the GUI with their default values. You can use this as a starting point for configuring a new system (you could also use open Default.j100, as described below). You will be presented with a "save as" dialog asking you to name the new configuration file.
- **Open.** Pressing "Open" allows you to load an existing configuration fie. Use Default.j100 to load the factory defaults. You can then revise the settings and save them under another filename. Note that you may specify either a JSD-100 or JSD-80 configuration file under "file type." If the JSD-100 is replacing an existing JSD-80, use the JSD-80 GUI to save the configuration file if it is not available on the computer you're using. Then, with the JSD-100 GUI, open the JSD-80 configuration file. Common data, such as equalization, will be loaded into the JSD-100.
- **Save.** The "Save" button prompts you for the filename under which the configuration data is to be saved. Data can be restored to this or another unit using the Open button.

#### Communications

This group of buttons sets communications parameters between the GUI and the JSD-100 and allows connections to be set up and taken down.

- **Connect.** The GUI connects to the JSD-100 specified in the Comm Settings dialog over the specified link.
- **Disconnect.** The GUI disconnects from the currently viewed JSD-100.

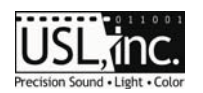

**Comm Settings.** Press this button to configure the communications link to the JSD-100. The JSD-100 can communicate with the JSD-100 over Ethernet (TCP/IP), USB, or RS232. Click on the appropriate tab for this unit.

**TCP/IP.** Check "Display automatically detected network devices" to get a list of JSD-100 units the GUI can find on the network. Any device ever found is listed (they do not disappear if they have not been heard from in a while). Select the appropriate unit from the list or click "Manual Add" to specify an IP address for a JSD-100. Use the "Remove" button to remove a displayed unit from the list. Once the desired unit is selected, press OK to exit the dialog.

**USB.** Select this tab to connect to the JSD-100 using USB. When the host computer is connected to the JSD-100 USB port, the JSD-100 should be listed under the device list. If the "Connect to first available USB device" is checked, the first device (and probably the only device) on the list will be selected. If it is not checked, select the appropriate device, and then click OK.

RS232. Select the COM port the JSD-100 is connected to, and then click OK.

#### **Unit Settings**

This group of buttons handles a few "system wide" system configuration settings and backing up those settings.

Date and Time. This button sets the time and time zone information in the JSD-100. The JSD-100 • itself only uses time of day in logging. Further, all log entries are made in UTC. When viewed through the GUI, log data includes the time in UTC, the time at the JSD-100 (JSD Time), and the time at the GUI (GUI Time). The use of these three time zones allows for simple comparison of device logs, even when the devices are in multiple time zones. The Date and Time dialog is divided into two sections. The top portion shows the date and time at the GUI, as reported by the operating system. The bottom portion of the dialog box deals with the date and time at the JSD-100 itself. Set the Time Zone field to the offset from UTC for standard time in the time zone where the JSD-100 is located. If daylight savings time is observed at the JSD-100 location, check the corresponding checkbox. Note that this checkbox indicates whether daylight savings time is ever observed in this location, not whether it is currently in effect. For example, you would check the checkbox in California, but uncheck it in Arizona. Fill the next two fields with the abbreviations for standard time and daylight savings time in the time zone where the JSD-100 is located. The daylight savings time abbreviation will not be used if the daylight savings time observed checkbox is unchecked, but you may want to fill it in anyway. Clicking OK transmits the data to the JSD-100. The internal clock is set to UTC based on the OS time and offset. The other values are stored in the JSD-100 so they can be read later when the JSD-100 prepares logs.

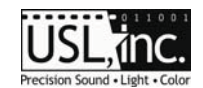

| US Time Zone        | UTC Offset | Standard Time Abbreviation | Daylight Savings Time Abbreviation |
|---------------------|------------|----------------------------|------------------------------------|
| Alaska              | -9:00      | AKST                       | AKDT                               |
| Central             | -6:00 CST  |                            | CDT                                |
| Eastern             | -5:00      | EST                        | EDT                                |
| Hawaii-<br>Aleutian | -10:00     | HAST                       | HADT                               |
| Mountain            | -7:00      | MST                        | MDT                                |
| Pacific             | -8:00      | PST                        | PDT                                |

<u>Note</u>: Worldwide time zones may be viewed at the following websites:

http://www.timeanddate.com/library/abbreviations/timezones/ http://en.wikipedia.org/wiki/List\_of\_time\_zones\_by\_UTC\_offset

- **Channel Config.** The JSD-100 contains processing circuitry for both LC/RC and BSL/BSR audio channels, but one set or the other is converted to analog to drive the amplifiers. Select the appropriate setting based on how the auditorium is wired (with stage (LC/RC) or ex (BSL/BSR) amplifiers and speakers.
- Headroom. The headroom setting adjusts the system gain so the nominal level is a specified number of dB below the digital clipping level (0 dBFS). Generally, headroom is set at 26dB. If several bands of equalization are set to high levels of boost, you may wish to increase the headroom to avoid clipping.
- Backup. Pressing this button writes the current configuration to the SD or MMC card plugged in behind the removable panel on the rear of the JSD-100. If the cover is removed, you will see a red LED to the left of the card light as the card is written. A backup to the SD card can fail if no card is present, if the card is write protected, or if the card is not formatted correctly (FAT16 or FAT32). The data written on the card is a series of commands in a text file (JSD100.CFG). If a JSD-100 needs to be swapped out, the SD/MMC card can be moved from the old unit to the new unit to copy all the old settings to the new unit. To load data from the SD/MMC card, hold down buttons 9 and 10 (AUX and MIC) when turning the JSD-100 main power switch on. Continue to hold the buttons down until the display says "Loading From SD Card." The display will show the progress of the load and then return to the normal display.

#### Main Fader

The current main fader level can be viewed and changed using the slider. These are equivalent to the front panel main fader knob and display. The fader level display also shows a small bar graph that displays the measured output level on each channel.

#### **Front Panel View**

Below the above-described buttons is a view of the JSD-100 front panel. When connected to the JSD-100, this view duplicates the look of the front panel. In addition, the buttons can be pressed to change format or mute

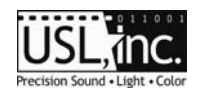

the system, just as on the front panel. The LED above the format button lights when that format is selected. It flashes if the format is a digital format and no digital signal is present on the selected input.

#### Tabs

The remainder of the GUI window contains tabs that divide the remaining configuration data into logical groups. Each tab will be discussed in sequence.

• **Summary.** The summary tab (view shown below) gives a broad view of the JSD-100 and its installation. The Theater Information fields may be changed as needed. The other sections of this screen cannot be changed through the summary tab.

| Summary Form        | ats Eq    | ualizer   | Outputs | Advanced | Logging | Software Update | Diagnostic            | s            |                       |
|---------------------|-----------|-----------|---------|----------|---------|-----------------|-----------------------|--------------|-----------------------|
| Theater Information |           |           |         |          |         |                 | Component Information |              |                       |
| Theater Name        |           |           |         |          |         |                 | Serial Numb           | er           | 000667                |
| Theater Number      | *FACTOR   | Y DEFAU   | LTS*    |          |         |                 | PIC Firmwar           | re Version   | D_100924-A_100325-A_0 |
| Screen Number       |           |           |         |          |         |                 | DSP 1 Firmv           | vare Version | 1100617               |
| Digital Server      |           |           |         |          |         |                 | DSP 2 Firmv           | vare Version | 2100617               |
| Projector Model     |           |           |         |          |         |                 | GUI Version           |              | 1.8.3.24412           |
| Automation System   |           |           |         |          |         |                 |                       |              | Network Information   |
| Comments            | *7.0 pres | ets enabl | ed*     |          |         |                 | Host Name             | HHJSD-100    |                       |
|                     |           |           |         |          |         |                 | Address               | 192.168.1.1  | 67                    |
|                     |           |           |         |          |         |                 | Subnet                | 255.255.255  | .0                    |
|                     |           |           |         |          |         |                 | Gateway               | 192.168.1.1  |                       |
|                     |           |           |         |          |         |                 |                       |              |                       |

- **Component Information**. The PIC firmware version identifies the firmware version in two of the microcontrollers and the circuit board revision of the main circuit board. In the sample screen above, the first D indicates this is board revision D. The 100924 is the revision of the main processor firmware. The 100325 is the revision of the rear panel processor firmware. This tab also shows the versions of the firmware for each of the two digital signal processors and the version for the GUI software itself. Each of these version numbers can be compared with later updates to determine if the latest firmware is already installed.
- **Network Information**. This is the network information that was set with the JSD-100 Set IP Utility, discussed previously.

#### Formats Tab

The "Formats" tab allows the setting of "Per-Format" configuration. These settings apply only to a specific format. The type of settings available varies by format type. The available settings for each format are listed below along with details of the settings. Select the format that is to be configured using the format buttons on the GUI or the JSD-100 front panel.

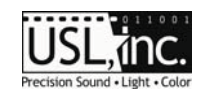

| Format             | Settings                                                                                                    |
|--------------------|----------------------------------------------------------------------------------------------------|
| Coax 1             | Input Name, Enable Preset, Preset Level, Input Delay, Back Surround Source, EQ Set,<br>Decode Options                             |
| Coax 2             | Input Name, Enable Preset, Preset Level, Input Delay, Back Surround Source, EQ Set,<br>Decode Options                             |
| TOSLINK            | Input Name, Enable Preset, Preset Level, Input Delay, Back Surround Source, EQ Set,<br>Decode Options                             |
| Digital 16 Channel | Input Name, Enable Preset, Preset Level, Input Delay, Back Surround Source, EQ Set, HI/VI<br>Source                               |
| User 1             | Input Name, Enable Preset, Preset Level, Input Delay, Back Surround Source, EQ Set, Input<br>Select, HI/VI Source, Decode Options |
| User 2             | Input Name, Enable Preset, Preset Level, Input Delay, Back Surround Source, EQ Set, Input<br>Select, HI/VI Source, Decode Options |
| Analog 8 Channel   | Input Name, Enable Preset, Preset Level, Back Surround Source, EQ Set, HI/VI Source                                               |
| Non/Sync           | Input Name, Enable Preset, Preset Level, Back Surround Source, EQ Set, Input Trim,<br>Decode Options                              |
| AUX                | Input Name, Enable Preset, Preset Level, Back Surround Source, EQ Set, Input Trim,<br>Decode Options                              |
| Mic                | Input Name, Enable Preset, Preset Level, Back Surround Source, EQ Set, Input Trim, Mic<br>Phase                                   |

- **Input Name.** The name that is shown on the display and logged when a particular format is selected can be set by the user. Type a meaningful name for the format in the Input Name field.
- **Preset Level.** If preset is enabled, the JSD-100 will adjust the main fader level to the preset level set here. If the preset is not enabled, the JSD-100 will adjust the main fader to the level last used on this format. With a preset, levels can be adjusted during normal operation using the front panel fader, but will return to the preset level when the format is selected again. Without the preset, the level will return to the level that particular format was last adjusted to.
- **Input Delay.** A separate input delay setting is available for each format to enable precise synchronization of the audio with the projected image.
- **Back Surround Source.** The audio source for the back surround speakers can be configured independently for each format. These sources are further described in the table below.

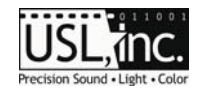

| Back Surround<br>Source | Description                                                                                                    |
|-------------------------|----------------------------------------------------------------------------------------------------|
| LS/RS                   | The back surround speakers are driven by the surround speakers. BSL is driven by LS.<br>BSR is driven by RS. This setting results in an L-shaped surround where the left<br>surround continues down the left wall to the left side of the rear wall of the<br>auditorium. |
| EX                      | Both back surround speakers are driven with 0.5(LS+RS). This is similar to a derived center speaker.                                                                                                    |
| СН 7/8                  | The back surround speakers are driven by discrete channels 7 and 8 from the digital 16 channel or analog 8 channel source. Channel 7 drives BSL. Channel 8 drives BSR.                                                                                                    |
| AES 11/12               | The back surround speakers are driven by AES channels 11 and 12 from the 16 channel digital input. Note that these inputs are only available if the optional DI-80 board is installed in the JSD-100. AES 11 drives BSL. AES 12 drives BSR.                               |

- **EQ Set**. The JSD-100 allows different formats to use different equalizations curves. Four EQ sets are available. Each set allows full equalization of all the audio channels. Choose which equalization set to use for this format.
- **Decode Options**. Two channel sources can be decoded out to several channels. These options are available on digital and analog two channel formats, such as COAX1, COAX2, TOSLINK, NON/SYNC, and AUX.

| Decode Option | Description                                                                                                    |
|---------------|----------------------------------------------------------------------------------------------------|
| L_R           | The two channel source drives just the left and right speakers.                                                                                                    |
| L_C_R         | The left and right channels of the source drive the left and right speakers. The center speaker is driven with 0.707 times the sum of the left and right channels. The subwoofer is driven with the center channel after passing through an 80Hz low pass filter.                                                                                                    |
| Simple Matrix | The front speakers are driven with the same signals as L_C_R, described above. The surround speakers are driven with 0.707 times the difference between left and right (0.707(L-R)).                                                                                                    |
| Active Matrix | This option is only available if a DI-84 board is installed in the JSD-100. If the input is digital and encoded with <i>Dolby Digital</i> <sup>®</sup> (AC-3), the signal is decoded to 5.1. If the signal is not digital or is not encoded with <i>Dolby Digital</i> <sup>®</sup> , the signal is decoded to 5.1 using <i>Dolby Pro Logic</i> <sup>®</sup> decoding. If no DI-84 board is installed, the signal is decoded as L_R. |

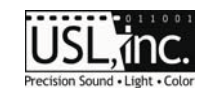

• Equalizer. The JSD-100 equalizer allows the frequency response of the JSD-100 to be adjusted for the acoustics of the room. The equalizer includes presets for a flat response, a "peak to peak" response, a "zig-zag" response, and an "X-Curve." You would usually start equalization from the flat response or the X-Curve response. The peak to peak and zig-zag responses are only used to provide a quick check of the equalizer. Note that the X-Curve button does not automatically equalize the room. Instead, it sets the equalizer to an X-Curve response. Since the room is not flat, adjustments will have to be made from these settings to provide the desired curve.

Using the internal pink noise generator and the internal real-time analyzer (RTA), the equalizer is adjusted so the RTA shows the response specified as the X curve in SMPTE 202M-1998. The curve calls for a flat response between 63Hz and 2kHz with the level falling off at the low and high ends. The table below lists ideal X curve levels based on the number of seats in the auditorium. For more details, consult SMPTE 202M-1998.

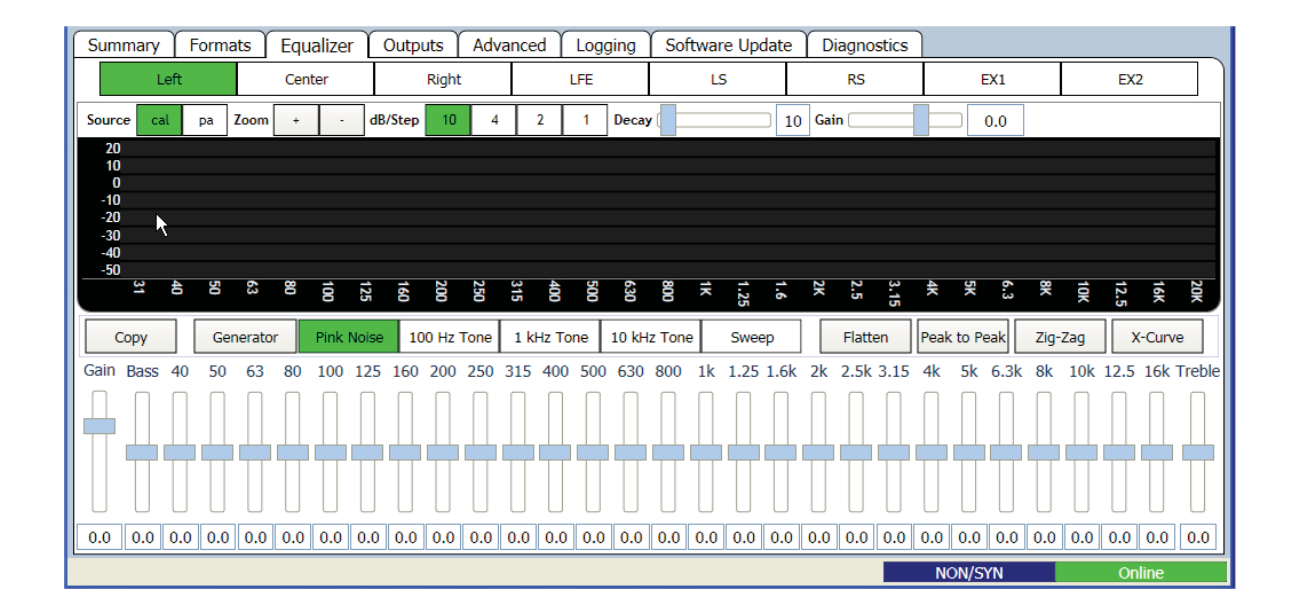

| X Curve Response in dB (SMPTE 202M-1998) |    |                 |     |      |      |      |  |
|------------------------------------------|----|-----------------|-----|------|------|------|--|
| Frequency<br>(Hz)                        |    | Number of Seats |     |      |      |      |  |
|                                          | 30 | 150             | 500 | 1000 | 1500 | 2000 |  |
| 40                                       | -2 | -2              | -2  | -2   | -2   | -2   |  |
| 50                                       | -1 | -1              | -1  | -1   | -1   | -1   |  |
| 63 – 2k                                  | 0  | 0               | 0   | 0    | 0    | 0    |  |

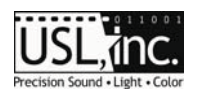

| 2.5k  | -1 | -1   | -1  | -1   | -1  | -1   |
|-------|----|------|-----|------|-----|------|
| 3.15k | -2 | -2   | -2  | -2   | -2  | -2   |
| 4k    | -2 | -2.5 | -3  | -3.5 | -4  | -4.5 |
| 5k    | -3 | -3.5 | -4  | -4.5 | -5  | -5.5 |
| 6.3k  | -3 | -4   | -5  | -6   | -7  | -8   |
| 8k    | -4 | -5   | -6  | -7   | -8  | -9   |
| 10k   | -5 | -6   | -7  | -8   | -9  | -10  |
| 12.5k | -7 | -8   | -9  | -10  | -11 | .12  |
| 16k   | -9 | -10  | -11 | -12  | -13 | -14  |

- **RTA Channel Select Buttons.** Channel select buttons are along the top of the RTA window. These select which speaker the pink noise generator is driving and which channel the equalizer controls are adjusting.
- **RTA Settings.** When the mouse cursor is over the display area of the RTA, another row of settings becomes visible (as shown above). Use the Source button to select whether the calibrate or PA microphone input is being used to drive the RTA. The calibrate microphone input is on the 3.5mm TRS connector on the rear panel. The PA microphone input is on the combination XLR ¼ inch TRS connector. Use the Zoom buttons to enlarge or reduce the text within the RTA display area. Use the dB/step selector to adjust the vertical resolution as required to get all bands on screen while providing the best vertical resolution. Make initial adjustments with a fast decay time. The fast decay time provides a faster update, but a less stable display. As you close in on the final adjustment of the equalizer, increase the decay time towards maximum to provide a stable display and precise indication of the equalization. Adjust the gain control as required to place the mid-band signal level at OdB.
- **EQ Copy.** Note that the equalizer adjustments adjust the EQ set that is selected for the currently selected format. You can hit the format tab to quickly view which EQ set is currently being controlled. The Copy button copies the EQ settings for a particular audio channel in any EQ set to another channel in any EQ set. Since the different audio channels typically require approximately the same equalization, one channel can be set up and then copied to other channels as a starting point. Those channels are then fine tuned as required.

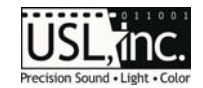

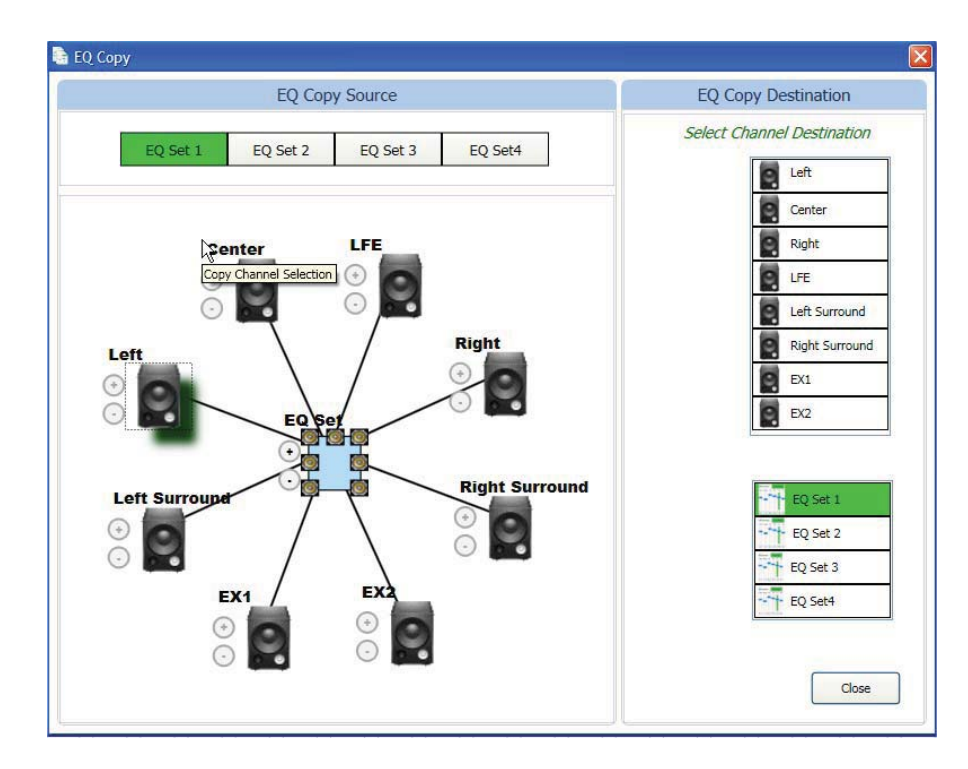

- Press the "Copy" button. The EQ Copy dialog opens.
- Select the Source "EQ Set".
- Click the " + " button to the left of the EQ Set symbol in the lower left portion of the window. The icon will explode to the view shown above where each audio channel is visible.
- Click on the speaker corresponding to the channel that is the source of the EQ copy. For example, if you want to copy the left channel equalization to the right channel, click the left speaker. "Select Channel Destination" will appear in the destination area of the window.
- Select the "EQ Set" destination (often the same as the source) and the channel destination. A Copy button will appear. Click the Copy button to copy the equalization from the source channel to the destination channel. Note that you cannot copy a channel to itself and you cannot copy a full band channel to the LFE (Low Frequency Effects or subwoofer) channel.
- Press "Close" to close the copy window.

#### **Channel Equalization Procedure**

A suggested procedure of equalizing a channel is listed below. Your theater may use a modified or different procedure.

- Position the RTA microphone in the auditorium as specified by SMPTE 202M-1998 (about 2/3 of the way back from the screen and 2/3 of the way from a side wall of the auditorium). The microphone is normally 1.0 to 1.2 meters (3.3 to 4.0 feet) from the floor, or "ear level" for a typical audience member.
- Plug the microphone in to the PA or CAL microphone input of the JSD-100. Set the RTA input to the appropriate microphone input.
- Set the front panel fader level to 7.0.
- Turn amplifier gains all the way down. Move the gain control on the equalizer all the way down. This adjusts the "output trim" on the channel that is being adjusted. There are separate output trims for each audio output.
- Select the channel to be equalized, pink noise, and generator to send pink noise out the appropriate output of the JSD-100.

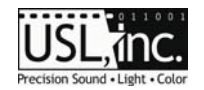

- Slowly increase the power amplifier gain to full while watching an SPL meter at the RTA microphone position. Do not increase the level above 85dB SPL.
- Push the X-Curve button on the equalizer to set the initial EQ settings. The X-Curve button adjusts the equalizer to the SMPTE 202M-1998 X curve without consideration of auditorium acoustics. It is a suggested starting point to adjust the room equalization to match the X curve specified in the preceeding table.
- Adjust the gain control (output trim) on the equalizer until a measured sound level of 85dB SPL or 82dB SPL for surround channels is present.
- Adjust the RTA gain to put the mid-band level at OdB.
- Adjust the equalizer controls to put each frequency band within the limits of the X-Curve as shown on the table above. As discussed above, the decay time should be increased for more stable and precise measurement as you close in on the final equalization.
- Turn off the generator.
- Copy the equalizer settings to the next channel to be equalized using the Copy button, as described above. Then repeat the process for the next channel.

#### LFE Equalization Procedure

The LFE or subwoofer channel uses a parametric equalizer instead of a graphic equalizer. When the LFE is selected in the Equalizer window, the parametric equalizer adjustments become visible.

- As with the other channels, start with the amplifier gain all the way down and the equalizer gain all the way down.
- Slowly bring up the amplifier gain control to full without exceeding 85dB SPL.
- Adjust the equalizer gain control up until the RTA shows the subwoofer at the same level as the midband frequencies (0dB).
- Adjust the parametric filter frequency to the center of the worst peak or dip in the frequency response.
- Set the Q to 4, and then adjust the level control to take out the dip or peak. The Q can be increased to narrow the correction or reduced to make the correction wider. Adjust the level, frequency, and Q for the best low frequency response.
- Select the output tab and click Generator under the center channel slider. At this point, the pink noise generator should be driving both the LFE and center channels. Select the equalizer tab again.
- Adjust the LFE gain and make minor adjustments to the LFE parametric filter to get a smooth frequency response over the transition into the LFE frequency range. It may be necessary to flip the phase of the LFE speaker. The phase can be changed on the Outputs tab using the Invert button under the LFE output level control.
- Finally, on the equalizer tab, adjust the LFE gain so the LFE is 10dB above the mid-range frequencies.

#### **Outputs Tab**

The outputs tab provides a method of trimming the output level of each audio channel, muting the channel, inverting the phase, or driving it with a generator (pink noise, tone, or a tone sweep). These controls are generally set one by one from the Equalizer tab. This tab makes all the settings visible at once.

#### Global Tab

Global settings, those that do not change with format or EQ set, are set or displayed here. Under this tab, the current time settings, sleep settings, status, and surround delay can be observed. In addition, the sleep settings and surround delay can be set.

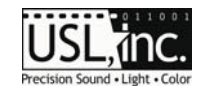

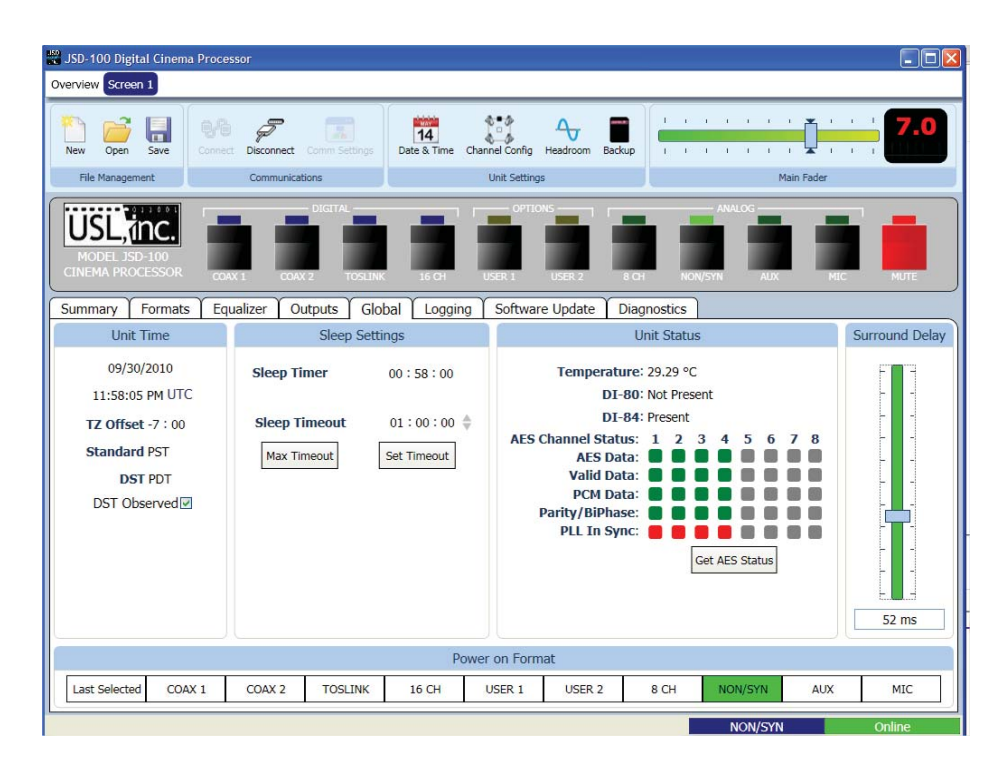

- Unit Time. The time settings in the unit can be observed in this section of the tab. These settings are set using the Date & Time button at the top of the screen. The Unit Time data includes the current UTC value in the JSD-100 real time clock, the time zone offset from UTC for standard time, the abbreviations for standard and daylight savings time, and whether daylight savings time is observed at this location.
- Sleep Settings. The JSD-100 includes a sleep timer. The timer is reset to its timeout value on any format change, any fader level change, or any audio output above -20dB (referenced to 300mV RMS). If, for example, the sleep timeout is set to 1 hour, the system will go to sleep 1 hour after the last format change, level change, or audio. When the system goes to sleep, power consumption is decreased from about 18W to about 7.5W. The system wakes up on a format change, a level change or a specific command over Ethernet (See Appendix A). Audio presence will not wake the system up since the audio circuitry is shut down during sleep. The current sleep time value is shown. The unit will go to sleep in the displayed number of hours and minutes. To set the sleep timeout, key in the number of hours and minutes or use the arrows to change the Sleep Timeout value. Once the value is entered, press Set Timeout to save the value in the JSD-100. If sleep is not to be used, press the Max Timeout button and then press Set Timeout.
- Unit Status. This portion of the global tab shows the temperature within the JSD-100, whether the optional DI-80 and DI-84 board are present, and the status of AES inputs. The DI-80 board is required for 16 channel digital input. Without it, the AES input is 8 channels. The DI-84 board is required to decode Dolby Digital<sup>®</sup> and Dolby Pro Logic<sup>®</sup> from two channel inputs. When the Get AES Status button is pressed, the AES Channel Status indicators are updated. Green indicates the parameter is true. Red indicates it is false. Gray indicates it cannot be determined.
- **Surround Delay.** The surround delay can be adjusted on the Global tab. The surround delay is set based on the length and width of the auditorium. Formulas to determine the surround delay with auditorium Length and Width in meters and feet are provided.

**Surround Delay Using Meters.** With Length and Width of the auditorium in meters, the surround delay, in ms, should be (L/3)-(W/6)+20.

**Surround Delay Using Feet.** With Length and Width of the auditorium in feet, the surround delay, in ms, should be set to L-(W/2)+20.

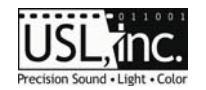

• Logging Tab. The JSD-100 includes extensive logging. The left side of the screen shows the GUI log. It shows GUI activity, such as connections to JSD-100 units and other activities. The right side of the screen shows the Unit Log for the specific JSD-100.

| System Log                                                                                                    | Unit Log                                                                                                    |
|----------------------------------------------------------------------------------------------------|----------------------------------------------------------------------------------------------------|
| Connection to usb device USB Port 2 was successful.<br>Querying unit parameters<br>All unit parameters received successfully.<br>Disconnection to network device USB Port 2.<br>Connection to network device 192.168.1.167 was successful.<br>Querying unit parameters<br>All unit parameters received successfully. | Record         UTC Time         J SD         PDT         I         OUT         Description           07676:         9/28/2010         00:04:53         9/27/2010         16:04:53         9/27/2010         17:04:53:         Input change, input r           07676:         9/28/2010         00:06:33         9/27/2010         16:06:39         9/27/2010         17:06:39:         USB Port         FRROR, No digital input r           07679:         9/28/2010         00:02:00:0         9/27/2010         16:06:39         9/27/2010         17:20:010         12:00:0         Input change, input r           07680:         9/28/2010         00:20:00         9/27/2010         16:20:00         9/27/2010         17:20:01         ISENOR, No digital inpu           07680:         9/28/2010         00:20:11         9/27/2010         17:20:11         ISENOR, No digital inpu           07686:         9/28/2010         00:20:11         9/27/2010         16:20:11         9/27/2010         Insut change, input r           07686:         9/28/2010         00:20:12         9/27/2010         16:20:11         9/27/2010         Insut change, input r           07686:         9/28/2010         00:20:12         9/27/2010         16:20:11         9/27/2010         Insut change, input r |
| Clear                                                                                                    | Get Latest Get All Save Clear                                                                                                    |

Summary | Formats | Equalizer | Outputs | Advanced | Logging | Software Update | Diagnostics |

The JSD-100 holds a log of the last 32,768 events. Events include level changes, format changes, remote connections by the GUI or other devices, etc. Press the Get Latest button to get the 100 most recent log entries. Press the Get All button to get the full log from the JSD-100.

The log shows the record number in the JSD-100 log, the UTC time of the event, the "JSD Time" of the event, and the "GUI Time" of the event. The JSD-100 stores all log events in UTC time. When the log events are displayed by the GUI, the time at the JSD-100 is calculated based on the settings entered using the "Date & Time" button on the GUI. The GUI applies the time zone offset for where the JSD-100 is located, determines if the daylight savings time is observed where the JSD-100 is located, and whether daylight savings time is currently in effect. Based on this data, the GUI calculates and displays the time of the event at the JSD-100. The name of the time zone (PDT in the sample) is shown in the column header to help identify the time. The GUI also does a similar calculation to display "GUI time." That is the time the event occurred at the GUI location, which may be several time zones away from where the JSD-100 is located.

The log shows the source of the event (internal, USB Port, front panel, TCP9, etc.). When a device connects to the JSD-100 over Ethernet, the connection and the IP address are logged. Later actions can be tied to a specific IP address by looking back through the log for the last connection to that TCP port. The JSD-100 supports 10 simultaneous TCP connections on TCP9 through TCP0.

Pressing the Save button saves the currently displayed log data as a tab delimited text file. This file can be imported into a spreadsheet or viewed with a text editor.

• **Software Update Tab**. The firmware in the main processor and the Digital Signal Processors (DSPs) in the JSD-100 can be updated through the GUI over Ethernet or USB. The right side of the screen shows the current firmware versions. The left side of the screen contains controls to do a firmware update.

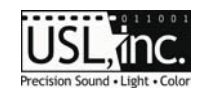

Firmware is usually delivered in a Software Package that includes new versions of the code for each DSP and the main processor (PIC). We suggest making the updates in this order: DSP2, DSP1, PIC. Look at the versions of each piece of code in the software package. If one of the versions is already installed in the JSD-100, that portion of the JSD-100 does not need to be updated.

Select the device to be updated: DSP2, DSP1, or the PIC. Press the Browse button to select the file to be downloaded to the JSD-100. Press the Download button. During the download, the front panel LEDs on the JSD-100 will flash. After a download of the PIC (the main processor), the JSD-100 will reset to start executing the new code. The GUI will disconnect at that time.

- **PIC Firmware Restore.** If a download of the PIC firmware to the JSD-100 is interrupted, the JSD-100 may be left inoperable. To restore the original firmware, turn off the JSD-100, press buttons 4 and 6 on the front panel (Digital 16 Channel and User 2), then turn the power on while continuing to hold the buttons down until the front panel LEDs start flashing. When they stop flashing, the factory installed firmware has been restored, and the JSD-100 will restart.
- **Diagnostics Tab**. This tab provides diagnostics that help USL personnel in debugging the system. You may be instructed by USL to perform various functions on this tab to debug problems in the installation. The terminal section of this screen can be used to test JSD-100 commands, such as those an automation could send. The image below shows a couple automation commands being sent to the JSD-100. Click the mouse cursor in the terminal area, and then type commands (tab delimited and terminated with a carriage return). See Appendix A for more information on automation commands.

| Summary Formats Equalizer Outputs Advanced Logging Software Update Diagnostics |                                                             |                                                    |  |  |  |  |
|--------------------------------------------------------------------------------|-------------------------------------------------------------|----------------------------------------------------|--|--|--|--|
| Communication Logging                                                          | Perfor                                                      | mance Counters                                     |  |  |  |  |
| Log File: C:\Program Files\USL\JSD-100\jsd100.log Browse Start Stop            | Active Threads: 0<br>Queue Backlog: 1<br>Maximum Backlog: 2 | Commands Queued: 1003<br>Commands Dispatched: 1003 |  |  |  |  |
|                                                                                | Ferminal                                                    |                                                    |  |  |  |  |
| jsd100.sys.input_mode 3                                                        |                                                             |                                                    |  |  |  |  |
| jsd100.sys.input_mode 5                                                        |                                                             |                                                    |  |  |  |  |
|                                                                                |                                                             | USER 1 Online                                      |  |  |  |  |

• Disconnect And Save. All the settings that have been made up to this point are currently determining how the JSD-100 operates. However, these settings will not be restored on a power cycle unless the disconnect button is pressed and a save is requested. It is VERY IMPORTANT that the changes you've just made are saved in the JSD-100. In the dialog box that appears after pressing Disconnect, press Save Changes to save these changes to non-volatile memory in the JSD-100. If you do not save the changes, they will remain in the JSD-100 until the power is turned off. The previously saved settings will then be restored. At this point (prior to disconnecting), you may also want to back the settings up to the SD card by pressing Backup, as described previously.

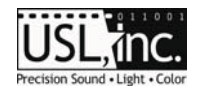

| JSD-100 Digital Cine                            | ema Processor                                         |                                |                                                                          |                                                         | 2                                                                |
|-------------------------------------------------|-------------------------------------------------------|--------------------------------|--------------------------------------------------------------------------|---------------------------------------------------------|------------------------------------------------------------------|
| New Open Save                                   | Connect Disconnect Comm Settings<br>Communications    | Date & Time Channel            | Config Headroo<br>it Settings                                            | m Backup                                                | 1 1 1 1 1 1 1 <b>7.0</b><br>1 1 1 1 1 1 1 <b>1</b><br>Main Fader |
| MODEL JSD-100<br>CINEMA PROCESSO                | R COAX 1 COAX 2 TOSLING                               | 16 CH USE                      | R 1 USER 2                                                               | 8 01                                                    | NON/SYN ALX MIC MUTE                                             |
| Summary Form                                    | ats   Equalizer   Outputs   Ad<br>Theater Information | vanced Logging<br>ve Settings? | Software U                                                               | pdate   Dia                                             | agnostics                                                        |
| Theater Name<br>Theater Number<br>Screen Number | Theater Name Theater Number Screen Number             |                                | Before disconnecting, do you want to save<br>any changes to the JSD-100? |                                                         | 00667<br>0_100924-A_100325-A_0<br>100617<br>2100617              |
| Digital Server<br>Projector Model               |                                                       |                                | GUI Version                                                              |                                                         | 1.8.3.24412                                                      |
| Automation System<br>Comments                   | *7.0 presets enabled*                                 |                                | Host Name<br>Address<br>Subnet<br>Gateway                                | HHJSD-100<br>192.168.1.10<br>255.255.255<br>192.168.1.1 | Network Information 67 60                                        |
|                                                 |                                                       |                                |                                                                          |                                                         | USER 1 Online                                                    |

• **System Operation.** The JSD-100 is controlled by the digital cinema server in most installations. Control is also available from the front panel.

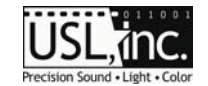

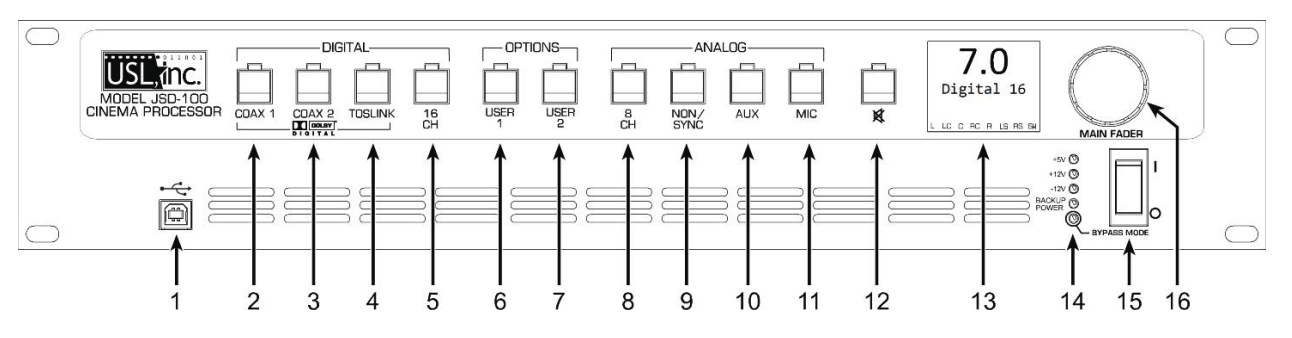

- 1. USB Connector for communications. Select on the user interface
- 1. COAX 1 Rear Panel RCA type connector for PCM or optional Dolby Digital<sup>® 3</sup> decoding.
- 2. COAX 2 Rear Panel RCA type connector for PCM or optional Dolby Digital<sup>®</sup> decoding.
- 3. TOSLINK An optical fiber connection for PCM or optional Dolby Digital<sup>®</sup> decoding.
- 4. 16 CHANNEL DIGITAL AES Balanced line inputs. The channels 1-8 are standard. Channels 9-16 require the optional DI-80 module.
- 5. USER 1 allows the selection and configuration of any input and any settings.
- 6. USER 2 allows the selection and configuration of any input and any settings.
- 8 CHANNEL ANALOG Balanced line inputs. Six channels (L, C, R, SW, LS, RS) are fed through the unit with appropriate delays and EQ. The two remaining channels may be configured as LC/RC (stage delay) or BSL/BSR (back surround).
- 8. NON-SYNC 2 Channel Analog Balanced Line Input. Input sensitivity and level may be adjusted.
- 9. AUX 2 Channel Analog Balanced Line Input. Input sensitivity is fixed but input level may be adjusted.
- 10. MIC Public Address Balanced line input. Input sensitivity and level may be adjusted.
- 11. MUTE mutes all outputs.
- 12. Display indicates the Fader level, format input and bar graph display of the output signal levels.
- 13. Power Indicator LEDs displays status of power supply voltages.
- 14. Power Switch.
- 15. Fader Controls the overall volume of all the channels.

#### **Front Panel**

The input select buttons choose which input is to drive the auditorium speakers. The LED above the button will light when that input is selected. If the selected input is digital, but no digital signal is available, the LED will flash.

Pressing the "mute" button controls muting of the auditorium speakers. The LED above the button is lit when the system is muted.

The display shows the current main fader level, the user defined name of the currently selected format, and a bar graph showing the measured audio levels on each output.

The Main Fader adjusts the output volume. As it is adjusted, the display is updated to show the new fader level. Note that the fader level will generally change on a format change. If the format has a preset fader level, the fader will change to that level when the format is selected. If the format does not have a preset fader level, the fader will change to the level last used on that format. The *last used* fader level memorizes "on the fly" fader adjustments. If the operator turns down the fader during the trailers and then switches to

<sup>&</sup>lt;sup>3</sup> Manufactured under license from Dolby Laboratories. Dolby and the double-D symbol are trademarks of Dolby Laboratories.

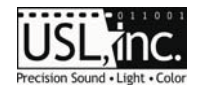

Digital 16 for the movie, the fader level will return to the newly set level for trailers the next time that format is selected.

The main power switch turns the JSD-100 on and off. When the power is off, the JSD-100 enters bypass mode if the bypass power supply is plugged in. The bypass system in the JSD-100 uses completely separate electronics to generate a monaural signal that drives the left and right main audio outputs. The front panel switches and fader operate the same in bypass and normal modes. All inputs except microphone are available in bypass mode.

#### 6.4 Automation

The JSD-100 accepts external control (such as automation) over Ethernet, RS232, and a parallel automation port.

- The JSD-100 accepts up to 10 simultaneous TCP connections on port 10001. A digital cinema server can send commands to the JSD-100 through a TCP connection. The command structure is described in Appendix A.
- The JSD-100 accepts commands over the RS232 port. The hardware interface is described in the installation section. The commands are described in Appendix A.
- The JSD-100 accepts and generates parallel automation pulses on the DB25F rear panel automation connector. Pulsing pin 1 to ground is the same as pushing the first button on the front panel (COAX 1). Pulsing pin 2 to ground is the same as pushing the second button. The parallel automation interface is described in more detail in Section 5.6.

#### 6.5 System Monitoring

A large number of JSD-100 systems can be monitored simultaneously over Ethernet. Multiple units can be monitored and controlled using the GUI. Multiple units can be monitored, but not controlled, using a web browser.

#### 6.6 GUI View of Multiple JSD-100s

The GUI main screen provides an overview of several JSD-100 systems. Systems are normally broken into groups representing theaters. Each group contains the individual JSD-100 systems for each auditorium.

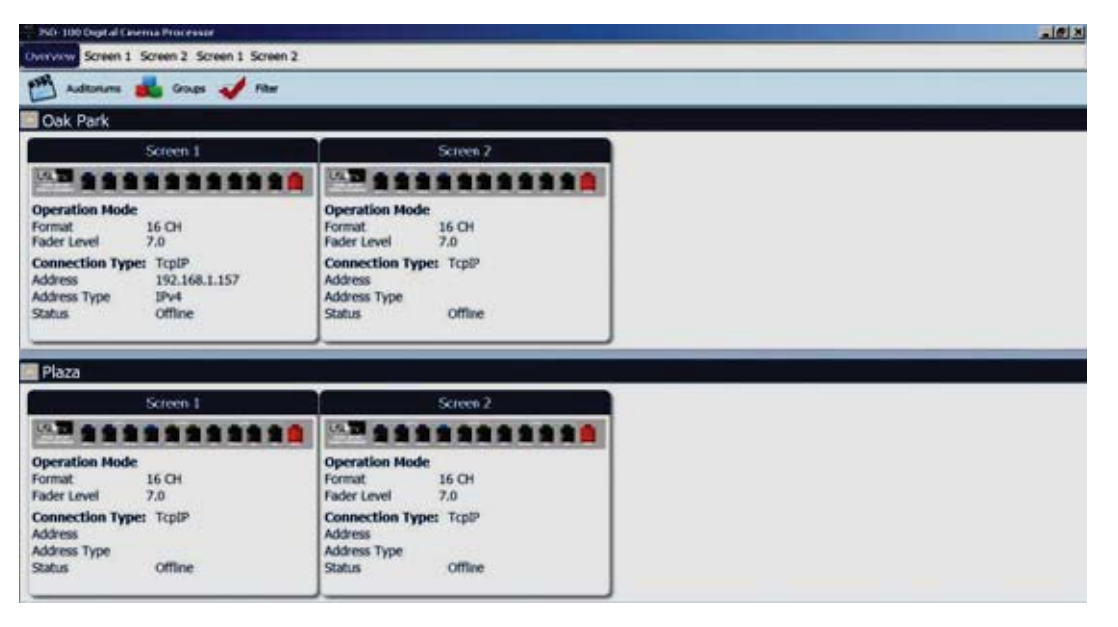

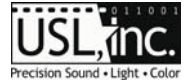

#### **Adding Groups**

Create a group for each theater. The group is a collection of JSD-100s, one in each auditorium.

| 4 Groups        | X |
|-----------------|---|
| Enable Grouping |   |
| Downtown Center |   |
| Paim            |   |
|                 |   |
|                 |   |
|                 |   |
|                 |   |
|                 |   |
|                 |   |
| Add Romovo      |   |
| Adu Remove      | _ |
| OK Cancel       |   |

- Click the "Groups" button at the top of the screen.
- Click "Add". You will be prompted to enter the name of the new group.
- Click "OK" when you have finished adding groups.

#### Adding Auditoriums

• Click the "Auditoriums" button. The Add Auditorium dialog box will appear.

| Screen 1 | Auditorium Name<br>Group                 | Screen 1<br>Boondocks Center | -      | Clear  |
|----------|------------------------------------------|------------------------------|--------|--------|
|          |                                          | Communication Set            | ttings |        |
|          | Connection Ty<br>Address<br>Address Type | ре: ТсрІР                    |        | Change |
|          | Advanced                                 |                              |        |        |
|          |                                          |                              |        |        |
|          |                                          |                              |        |        |
|          |                                          |                              |        |        |

- Click "Add" to add an auditorium.
- The name of the auditorium can be changed as desired.
- Select the group from the previously defined list of groups.
- Click "Change" under Communications Settings to set the IP address of the JSD-100 in this auditorium.

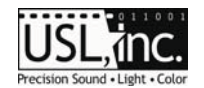

| Comm Settings                                              |                                               |            |           |        |
|------------------------------------------------------------|-----------------------------------------------|------------|-----------|--------|
| TCP/IP                                                     | 🛛 USB                                         | 🛛 RS-23    | 2         |        |
| Display autom                                              | atically dete                                 | cted netwo | rk device | s      |
| Select Device:                                             |                                               |            |           |        |
| Auto Detect                                                | ed                                            |            |           |        |
| X 192.168.1.1<br>MAC Address<br>Host Name<br>Serial Number | 167<br>00-23-FC-05-<br>HHJSD-100<br>r 000667  | 02-9B      |           |        |
| X 192.168.1.1<br>MAC Address<br>Host Name<br>Serial Number | 166<br>00-23-FC-05-<br>JSD100_ENG<br>r 000192 | 00-C0<br>L |           |        |
| X 192.168.1.1<br>MAC Address<br>Host Name<br>Serial Number | 158<br>00-23-FC-05-<br>HHJSD-100<br>r         | 02-9B      |           |        |
| <ul> <li>Manual</li> </ul>                                 |                                               |            |           |        |
| Enter Addres<br>MAC Address<br>Host Name<br>Serial Number  | 2SS<br>Unknown<br>Unknown<br>r Unknown        |            |           |        |
| Manual Add                                                 | Remove                                        |            |           | ]      |
|                                                            |                                               |            | ОК        | Cancel |

- Select the IP address of the JSD-100 from the auto-detected device list if it is present. If not, press "Manual Add" and then key in the IP address of the JSD-100 in this auditorium.
- Press "OK" to exit Comm Settings and OK to exit Auditoriums.

Once groups and auditoriums are defined, the GUI shows a summary view of each JSD-100 on the network. The summary view includes the selected format, the fader level, and communications settings. Clicking on the summary view box brings up the detailed view of that particular JSD-100 where all controls are available.

#### Web View of JSD-100

The JSD-100 includes a web server. The web server can be used to view the current status of the JSD-100, view the JSD-100 log, and upload new firmware.

| Quality Cin                   | ema Products                                      | USL, i<br>Precision Sound + Lig | 1 0 0 1<br><b>DC.</b><br>ht + Color |
|-------------------------------|---------------------------------------------------|---------------------------------|-------------------------------------|
|                               | - Screen                                          |                                 |                                     |
| JS                            | D-100 Status Page                                 |                                 |                                     |
| Config                        | uration Page   Current Log Page                   |                                 |                                     |
| Coming                        |                                                   | N. 4                            | 110                                 |
| 7.0 NON/SYNC                  | Auditorium Info                                   | MAC Address                     | 00:23:FC:05:02:9B                   |
| Output Levels (0dB=300mV RMS) | Theater Name<br>Theater Number *FACTORY DEFAULTS* | Host Name<br>DHCP               | HHJSD-100<br>Disabled               |
| +10 +10                       | Screen Number                                     | IP Address                      | 192.168.1.167                       |
| 0 0                           | Digital Server                                    | Gateway                         | 192.168.1.1                         |
| -10 -10                       | Projector                                         | Subnet Mask                     | 255.255.255.0                       |
| -20 -20                       | Automation                                        | Primary DNS                     | 192.168.1.1                         |
|                               | Comments *7.0 presets enabled*                    | Secondary DNS                   | 0.0.0                               |
| L C R SW LS RS LC RC          |                                                   | Model Number                    | JSD-100 v100929                     |
|                               |                                                   |                                 |                                     |

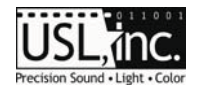

The Status Page shows the current fader level, the current format, and a bar graph showing the audio output levels, auditorium information, and network information.

The Log Page shows the JSD-100 system log.

- The first column shows the log record number (0 to 32,767), the UTC time of the event, the source of the event, the type of event, and the event description. The log entries below show the system being powered up.
- Record 2 shows the contents of a couple processor registers after reset.
- Record 3 shows the cause of the reset.
- Record 4 shows that the system configuration (equalization and other settings) were loaded.
- Record 5 shows the current internal temperature. The temperature is logged when the system is powered up or when the temperature changes 10 degrees C.
- Record 6 shows that the format selected on power up was a digital input, but no digital signal was available at that time. When a digital signal appears or the format is changed, the clearing of the error is logged.
- Record 7 shows a fader change from the front panel.
- Record 8 shows a TCP connection from 192.168.1.70. Such a log entry is typically a connection by the GUI or from automation. Note that the IP address is logged, associating this IP address with TCP9. Later events from TCP9 originated at this IP address. Record 9 shows TCP9 being disconnected, so 192.168.1.70 has disconnected from the JSD-100. Use the previous and next log page links to step backward and forward through the log.

| 2 | Thu Sep 30 17:50:03 2010 | internal    | Reset              | ErrorEPC=0xa897f0a3, EPC=0x9d01bbf8 |
|---|--------------------------|-------------|--------------------|-------------------------------------|
| 3 | Thu Sep 30 17:50:03 2010 | internal    | Reset              | Reset due to power on,              |
| 4 | Thu Sep 30 17:50:06 2010 | internal    | Loaded config      | Config loaded from flash            |
| 5 | Thu Sep 30 17:50:07 2010 | internal    | Temperature change | Temperature now 37.91° C            |
| 6 | Thu Sep 30 17:50:08 2010 | internal    | ERROR              | No digital input signal             |
| 7 | Thu Sep 30 17:50:14 2010 | front panel | Fader change       | fader changed to 3.6                |
| 8 | Thu Sep 30 17:53:02 2010 | TCP9        | TCP connected      | 192.168.1.70 connected to TCP9      |
| 9 | Thu Sep 30 17:54:19 2010 | TCP9        | TCP disconnected   |                                     |

The Configuration Page shows the same auditorium data and network data as the status page. When first accessing the configuration page, you will be asked for a username and password. The username is admin. The default password is ultra. To change the password, enter it twice at the bottom of the configuration page, then press the "Save New Password" button. The Configuration Page has a link to the Update Firmware page.

The Update Firmware Page allows the firmware in the two DSPs and the main processor (PIC) to be updated.

Firmware is usually delivered in a Software Package that includes new versions of the code for each DSP and the main processor (PIC). We suggest making the updates in this order: DSP2, DSP1, PIC. Look at the versions of each piece of code in the software package. If one of the versions is already installed in the JSD-100, that portion of the JSD-100 does not need to be updated. The currently installed firmware version is shown on the Update button for each processor.

• Select the device to be updated: DSP2, DSP1, or the main processor (PIC). Press the "Browse" button to select the file to be downloaded to the JSD-100. Press the "Update" button. During the update, the front panel LEDs on the JSD-100 will flash. After an update of the main processor, the JSD-100 will reset to start executing the new code. The browser will disconnect at that time.

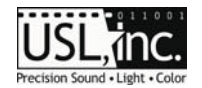

## 7. Product Support

USL proudly stands behind our products. We are ready to answer questions about the installation or operation of the JSD-100. Application notes, manuals, and other documents are available on our website at: www.uslinc.com. You may contact us by:

- Phone: +1 805 549 0161
- E-mail: support@uslinc.com
- You may file a support ticket at: www.uslinc.com/support

USL is interested in your comments. Please feel free to contact us with any comments or suggestions.

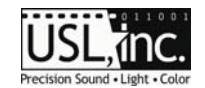

## 8. Appendix A

#### **Automation Commands**

These commands are used to query the status of the JSD-100 or change its operation (adjust level, select input, etc.). The commands are typically sent by an automation system. They may be sent over RS232 or Ethernet. This is a subset of the full command set. The full command set includes commands for adjust equalization, etc. Commands are not echoed by the JSD-100. Commands are terminated by a carriage return (0x0d). Commands are tab delimited. There needs to be a tab character (0x09) between the command and the first parameter, then another tab before the second parameter, etc. The JSD-100 responds to every command. Responses are also tab delimited and are terminated with a carriage return. All commands are lower case and are case sensitive. <u>Note:</u> Every command generates some sort of response that must be picked up by the command sender. Failure to pick up these responses can cause buffers in the JSD-100 or the host to fill, possibly halting communications. If the response is not needed, a simple "eat garbage" routine that loops until the receive buffer is empty should be called before sending a command.

#### RS232

The JSD-100 is a DCE device that transmits on pin 2 of the 9 pin D connector. The JSD-100 receives data on pin 3. Communications is at 38.4kbps, 8N1 (8 databits, no parity, 1 stop bit).

#### Ethernet

The JSD-100 listens on port 10001 for TCP connections from other equipment (typically a digital cinema server). Commands and responses are then exchanged in ASCII.

#### **Automation Command List**

The Automation Command List shown in table below:

| Command                  | Response | Description                                                                                                    |
|--------------------------|----------|----------------------------------------------------------------------------------------------------|
| jsd100.sys.fader 700     | 700      | Sets or reads the current fader level. If a parameter is provided, the main fader is set to the corresponding level. The parameter is the fader level times 100. In this example, the fader is set to 7.0. If no parameter is supplied, the fader level is not changed. The command always returns the current fader level times 100. If the command changed the fader level, the new level is returned.                                                                                             |
| jsd100.sys.fader_rel -50 | -50      | Makes a relative adjustment to the current fader level. The<br>parameter is the relative adjustment times 100. In the example,<br>the fader level was decreased by 0.5 (perhaps from 7.0 to 6.5). The<br>relative adjustment that was made is returned.                                                                                                    |
| jsd100.sys.input_mode 4  | 4        | Selects or reads the input format. If a parameter is supplied, the JSD-100 is switched to this input. In the example, input mode 4, corresponding to button 4 on the front panel (Digital 16 Channel) is selected. If no parameter is supplied, no change is made to the current input mode. The command always returns the currently selected input mode. If a parameter was provided, the new input mode is returned. If no parameter was provided, the currently selected input mode is returned. |

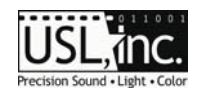

| jsd100.sys.mute 1    | 1   | Sets or reads the current mute status of the JSD-100. If the supplied<br>parameter is 1, the system is muted. If the supplied parameter is 0,<br>the system is unmated. If no parameter is supplied, the mute status<br>of the system remains unchanged. The command always returns<br>the current mute status of the system. If the command includes a<br>parameter, the new mute status is returned. If no parameter is<br>supplied, the current mute status is returned.                                                                                                    |
|----------------------|-----|----------------------------------------------------------------------------------------------------|
| jsd100.sys.sleep 120 | 120 | Sets or reads the sleep timer. If no parameter is provided, the JSD-<br>100 returns the number of minutes until it will go to sleep. This<br>timer is reset to the sleep timeout value on output audio presence,<br>format change, or fader level change. If a parameter is provided,<br>the sleep timer is set to the specified number of minutes. If there is<br>output audio, a format change, or a fader level change, the sleep<br>timer is set to its timeout value. If the parameter to this command<br>is non-zero and the system is sleeping, the system will wake up. |

#### **DCS Configuration**

A digital cinema server is normally configured to send commands to the JSD-100 over Ethernet or RS232 at appropriate times during content playout. The user needs to configure macros to send commands to the JSD-100. Servers vary in how control characters (such as tab and carriage return) are entered. The table below lists a few servers and how control characters are entered.

| DCS<br>Manufacturer | Control Code Entry                                                                                                    |
|---------------------|----------------------------------------------------------------------------------------------------|
| Dolby               | Automation commands are currently only supported over RS232, not Ethernet. In Show Manager, on the "serial automation" system page, there is a "termination" field where you can put byte codes to be added to the end of each command. By default the system includes "\OA" (line feed) in this field, but you can change it "\OD" (carriage return) or any other sequence. This will terminate each automation string. To insert a tab in an automation string, use "\O9". |
| Doremi              | Use "\r" to send a carriage return at the end of a string defined for a raw device.                                                                                                    |

#### Manual Revisions

Second Edition, October 2010.

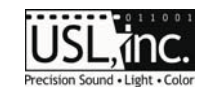

## 9. Appendix B

#### System Restore

The JSD-100 has several methods of recovering from an unlikely failure. These are detailed below.

#### **Bypass Mode**

When the JSD-100 main power switch is off and the bypass power supply is plugged in, independent bypass circuitry creates a mono sum of the selected analog or digital input audio and routes it to the left and right outputs. A quick way of recovering from a system failure is to turn the JSD-100 off.

#### **Restore Factory Firmware**

If a firmware update of the main (PIC) processer is interrupted, it is possible to leave the system inoperable. To restore the factory installed firmware, turn off the JSD-100, then hold down buttons 4 and 6 (Digital 16 Channel and User 2) while turning the power back on. The front panel LEDs will start flashing. Release the buttons when the LEDs start flashing. When the LEDs stop flashing, the system will restart with the original firmware. The interrupted firmware update can then be repeated.

#### Load Configuration from SD Card

The SD card is used as a "personality module" in the JSD-100. Should a JSD-100 be replaced, all the saved settings from the old unit can be easily loaded in to the new unit without the use of a computer. These settings were saved during the initial configuration using the Backup button on the GUI. To restore the settings to a new JSD-100, insert the card from the old unit (behind the removable cover on the rear panel) in the new unit. With the JSD-100 off, hold down buttons 9 and 10 (AUX and MIC) down while turning on the power. Continue to hold the buttons about 30 seconds until the display says "Loading from SD card." The configuration will be loaded and copied to the internal non-volatile memory. The JSD-100 is now configured the same as the previous unit. Any errors (missing card, missing file, etc.) are reported on the display.

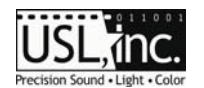

## Additional JSD-100 Manuals may be viewed / downloaded at:

## www.uslinc.com

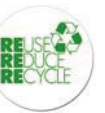

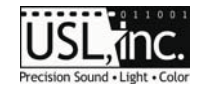

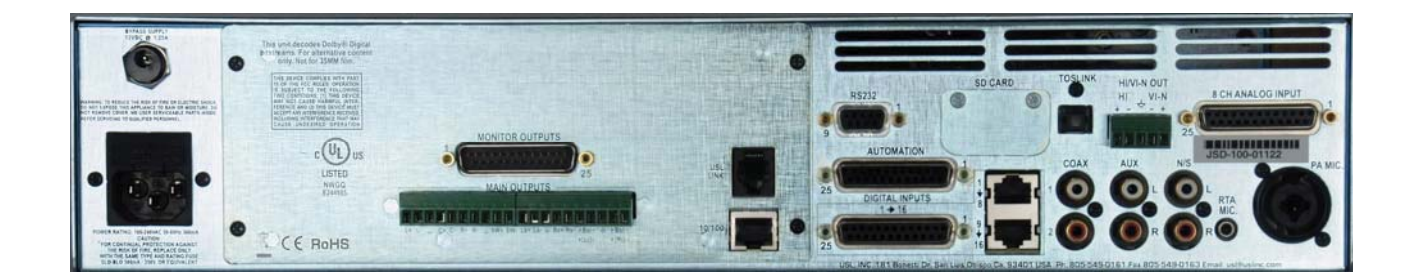

USL, Inc. 181 Bonetti Drive San Luis Obispo, CA 93401-7397 USA Phone: +1 805 549 0161 Fax: +1 805 549 0163 www.uslinc.com

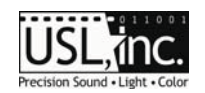